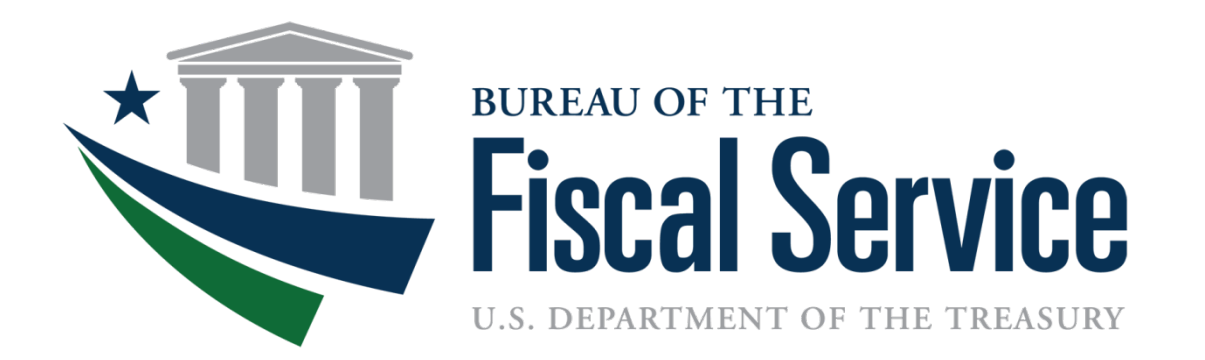

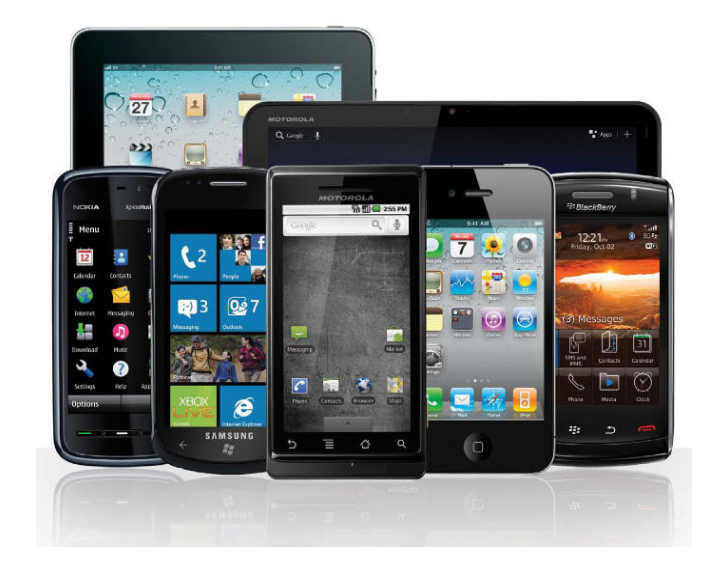

## ConcurGov Mobile A New Frontier

Brian Shears Zach Bosley May 10-11, 2017

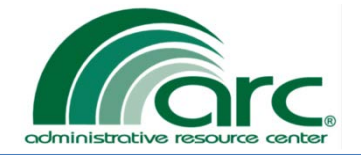

#### Welcome to ConcurGov Mobile

#### Key Points we will be covering today:

- What ConcurGov Mobile can do
- What ConcurGov Mobile cannot do
- Functional capabilities that will be available
- Deployment and customer responsibilities
- ARC Travel Help Desk responsibilities
- Overview of functionality within ConcurGov Mobile
- Reminders
- Steps to implement Mobile
- Questions

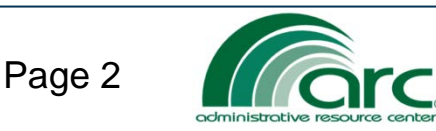

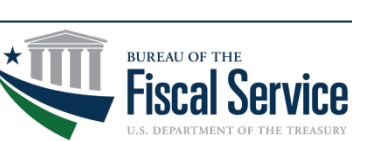

ConcurGov Mobile is a supplemental tool designed for limited functionality for Federal travelers on the go. It is <u>not</u> designed to replicate the full functionality of the ConcurGov desktop version.

TRANSFORM · DELIVER

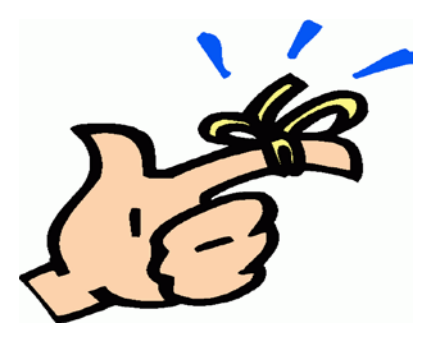

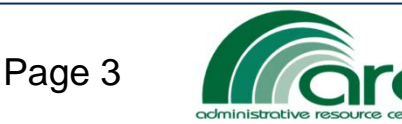

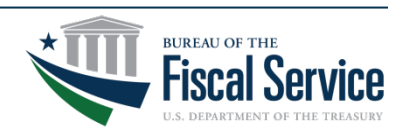

#### ConcurGov Mobile – What it can do

# Functions that can be performed in ConcurGov Mobile

- Review/Sign documents (Authorization, Voucher, Local Voucher, Adjustments)
- Create adjustments to documents
- Create voucher from authorizations

- Attach receipts via device camera
- Review/Approve documents (Reviewing and Approving Officials only)

TRANSFORM · DELIVER

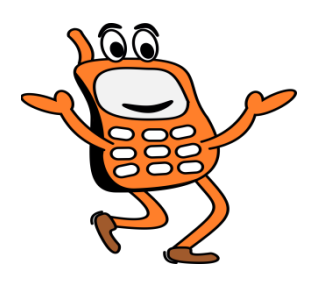

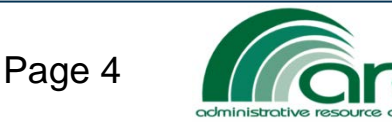

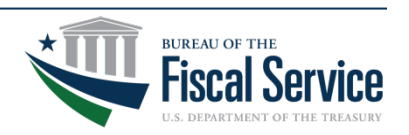

### ConcurGov Mobile – What it cannot do

# Functions that <u>cannot</u> be performed in ConcurGov Mobile

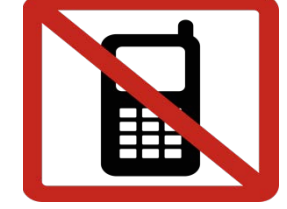

- Cannot book or edit reservations
- Cannot claim meals provided, leave, or actual expense for lodging expenses
- Cannot modify travel dates and per diem locations in a voucher
- Does not allow the traveler to apply extra funds to their charge card
- Don't attempt to allocate accounting (do it in desk version)
- \*No dynamic accounting capability

\*Note: While users do not have the capability of using dynamic accounting, Mobile does allow for the selection of static accounting, such as a default, or if a user has "Favorite" accountings saved.

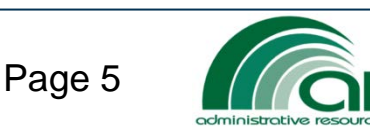

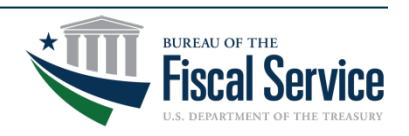

#### **ConcurGov Mobile - Functional**

# ARC Travel Service customers will have the capability of

- Signing authorizations and vouchers to initiate routing
- Creating vouchers from authorizations
- Attaching receipts
- Making changes to authorizations and vouchers
- Approving and reviewing documents (Approving Officials)

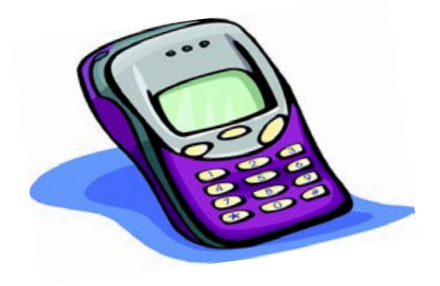

TRANSFORM · DELIVER

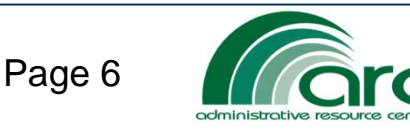

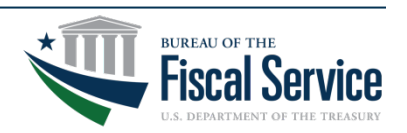

### ConcurGov Mobile - Deployment

ConcurGov Mobile will be available on June 1, 2017. Your agency can implement anytime after that date.

- Agencies have unique regulations. Include your Agency Management, IT, and Security to create a plan and ensure proper protocols are followed. ARC Travel will provide marketing/change management materials to travel contacts upon request.
- <u>Very Important</u> It is your responsibility at your agency to seek approval from your IT Security office prior to announcing or sending out any communication on using the mobile app. All agencies have unique policies regarding downloading apps and/or the use of personal devices for official Government business.
- Once approved, the ConcurGov Mobile App can be downloaded to a device (IOS or Android) via the App store or your agency may choose to push from their own internal app store.

EAD · TRANSFORM · DELIVER

 Once the app is downloaded, users will be able to access mobile using their ConcurGov User ID and Password.

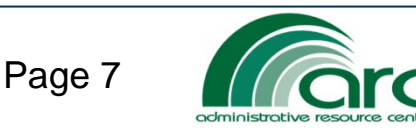

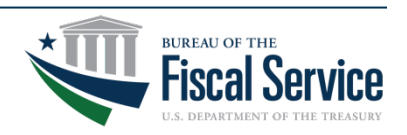

#### ConcurGov Mobile – Travel Support Desk

ARC Travel Customer Service Help Desk will be available to assist mobile users with navigational assistance only within ConcurGov Mobile (IOS and Android). ARC will also offer and provide webinar training on Mobile upon request.

Please remember that our Help Desk cannot assist callers with downloading the app or troubleshooting operating system issues. These callers will be referred to their IT Help Desk.

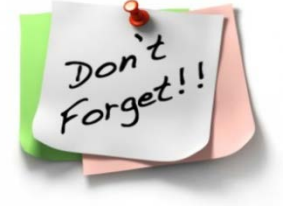

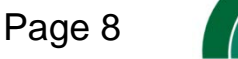

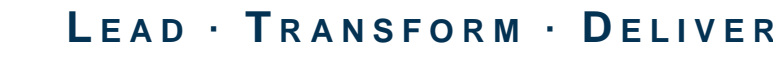

#### Installing ConcurGov Mobile

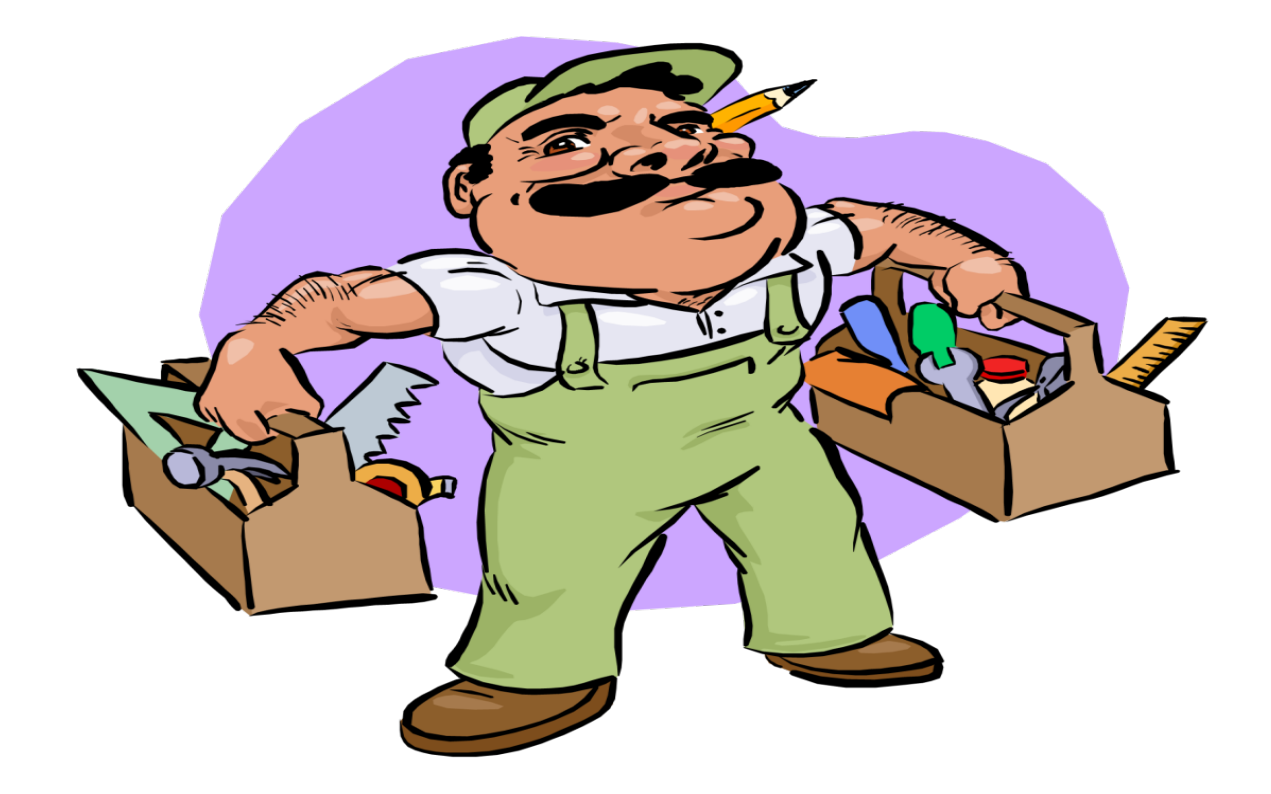

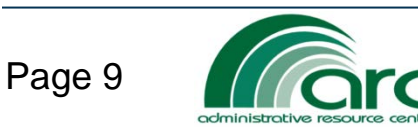

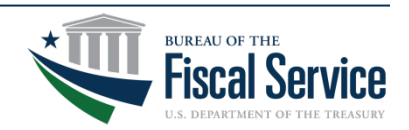

## Installing the App

To download and install the ConcurGov mobile app:

- 1. On the Home screen of your device, tap the App Store icon.
- 2. On the App Store screen, tap the **Search** icon.
- 3. In the **Search** field, type **ConcurGov** and then tap to select the **ConcurGov** app.
- 4. Tap the Get button.

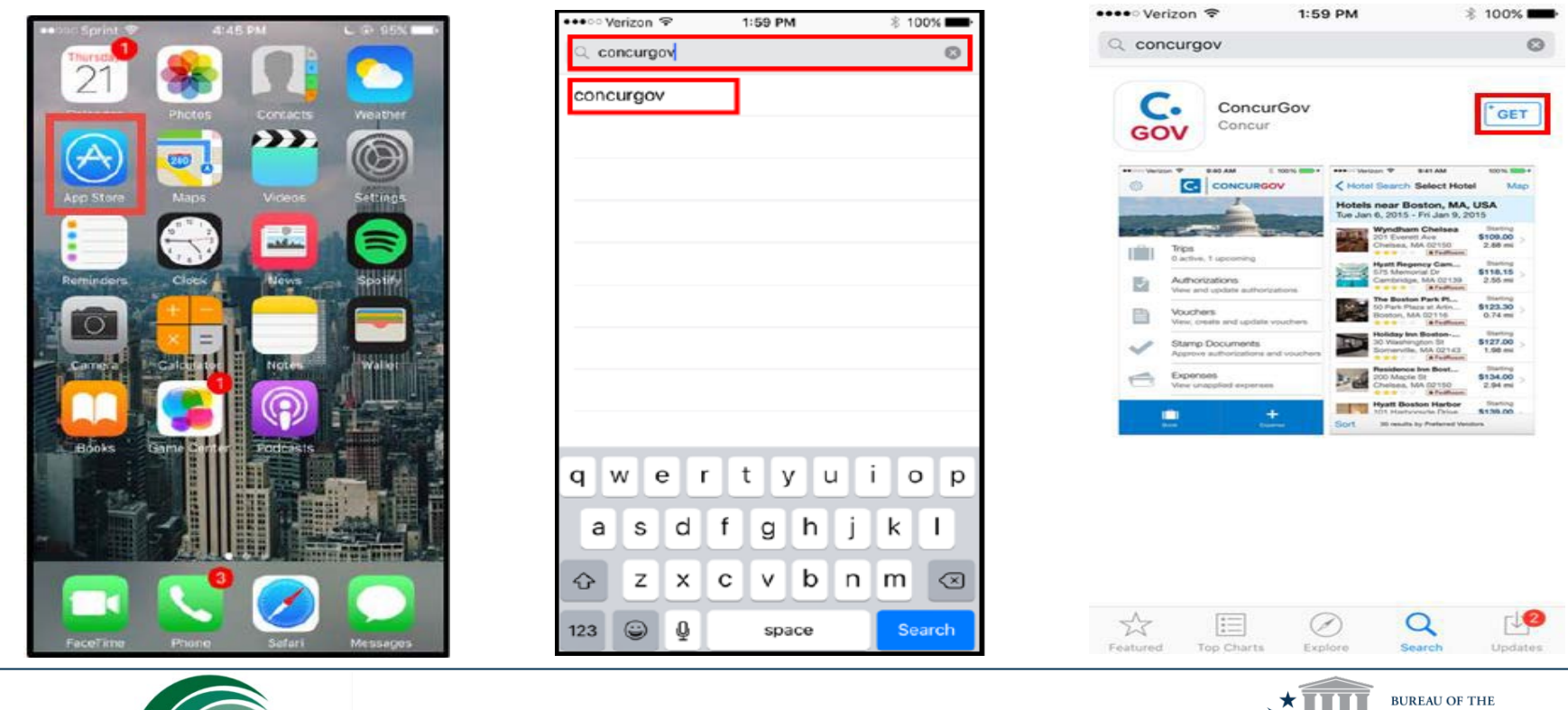

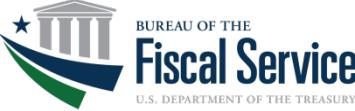

Page 10

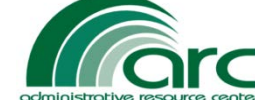

#### Logging into ConcurGov Mobile

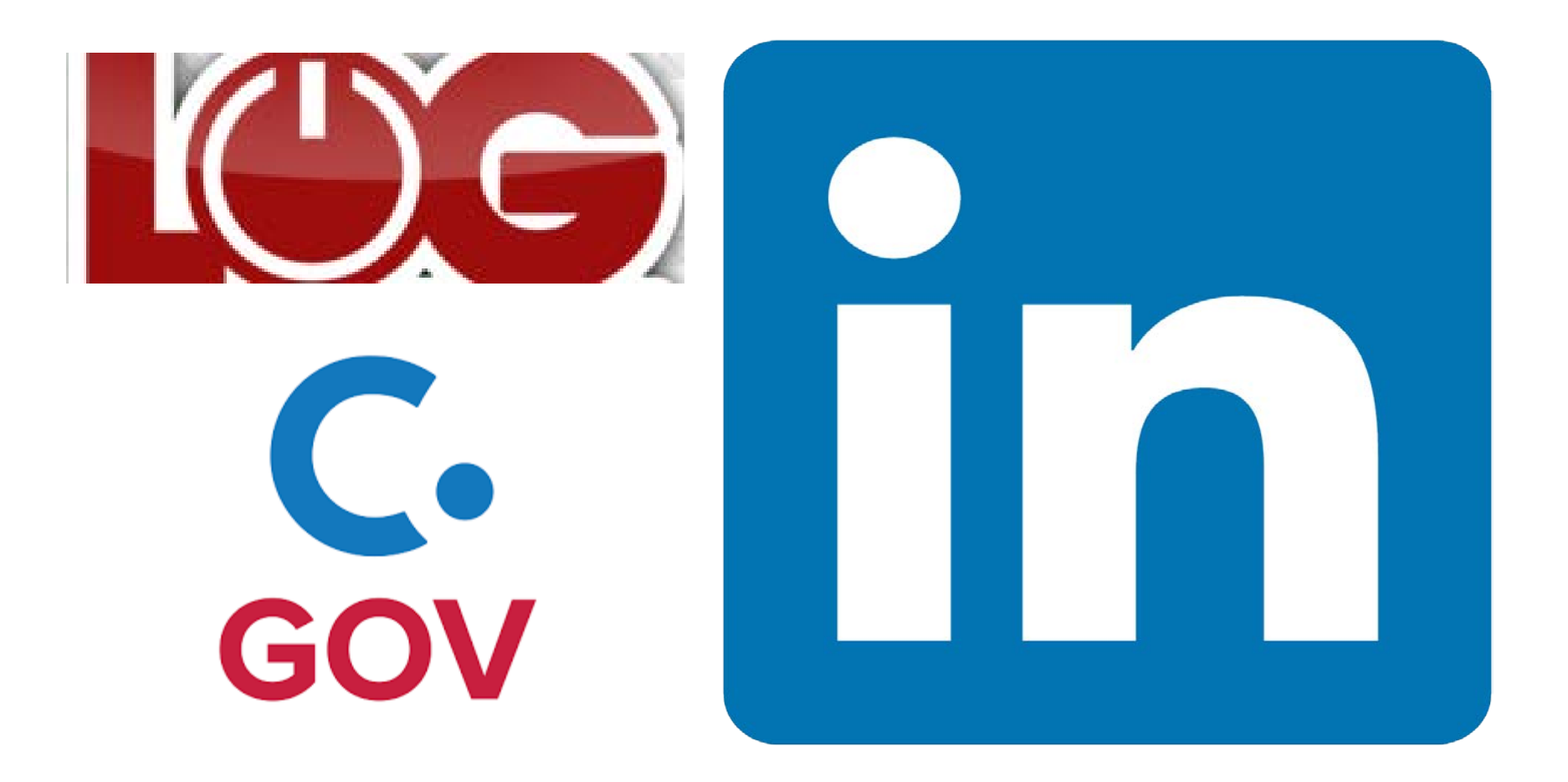

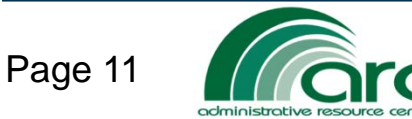

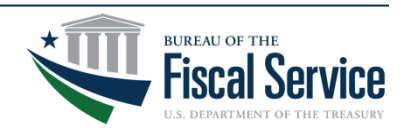

### Logging into ConcurGov Mobile

To access ConcurGov mobile:

- 1. Tap the ConcurGov app icon.
- 2. Enter Username and Password and then tap Sign in to Concur.
- 3. Tap the **Ok** button at the Privacy Act Notice, and the home page will appear.

| Back to App Store 2:00 PM      \$ 100%     Sign In                                                                | Privacy Act Notice                                                                                                    | •••••• AT&T ← 11:35 AM → 100% ■                       |
|----------------------------------------------------------------------------------------------------|----------------------------------------------------------------------------------------------------|-------------------------------------------------------|
|                                                                                                    | This system contains information protected<br>under the provisions of the Privacy Act of 1974<br>(Public Law 93-579). Any privacy information<br>displayed on the screen or printed must be<br>protected from unauthorized disclosure                                                                   |                                                       |
| Username                                                                                                    | Employees who violate privacy safeguards may<br>be subject to disciplinary actions, a fine of up to<br>\$5,000, or both.                                                                                                    | Authorizations<br>View and update authorizations      |
| Password or PIN                                                                                                   | The information requested in CGE is collected<br>pursuant to Executive Order 9397 and Chapter<br>57, Title 5 United States Code for the purpose<br>of recording travel information provided by the                                                                                                    | Vouchers<br>View, create and update vouchers          |
| Sign In to Concur                                                                                                 | method or mode of travel information provided by the<br>user to create travel itineraries, reserve any<br>method or mode of travel accommodations,<br>and claim entitlements and allowances<br>prescribed in applicable Federal travel                                                                  | Stamp Documents<br>Approve authorizations and voucher |
|                                                                                                    | regulations.                                                                                                    | Expenses                                              |
| Warning<br>This is a U.S. Federal Government information<br>system that is "FOR OFFICIAL USE ONLY." [More         | The purpose of the collection of this information<br>is to establish a comprehensive travel services<br>system which enables travel service providers<br>under contract with the Federal Government to<br>authorize, issue, and account for travel and<br>travel reimbursements provided to individuals | View unapplied expenses                               |
| Privacy Act Notice                                                                                                | on official Federal Government business.<br>Routine uses which may be made of the                                                                                                    |                                                       |
| This system contains information protected under the<br>provisions of the Privacy Act of 1974 (Public Law 93[More | OK                                                                                                    | Expense                                               |

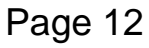

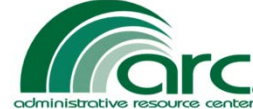

## Signing an Authorization

To stamp an authorization SIGNED using the ConcurGov mobile app:

- 1. On the Home screen, tap the Authorizations tab.
- 2. On the Authorizations screen, select an authorization.
- 3. On the Authorization screen, tap the Stamp button.

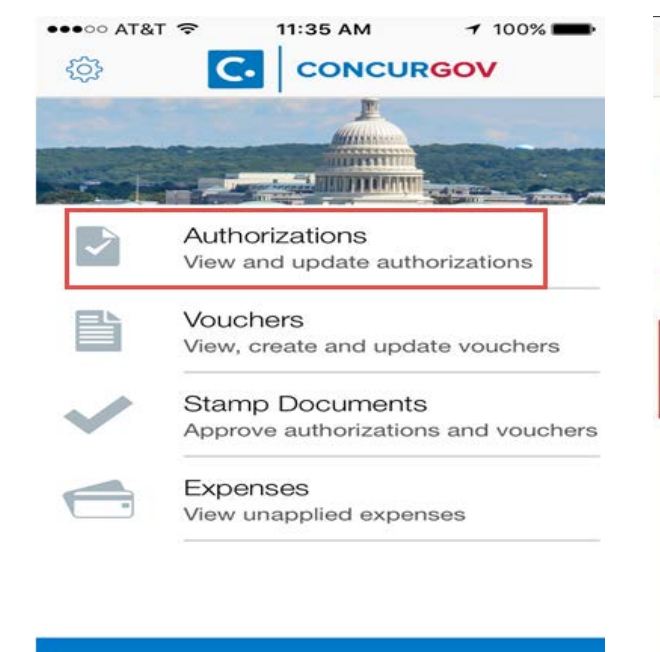

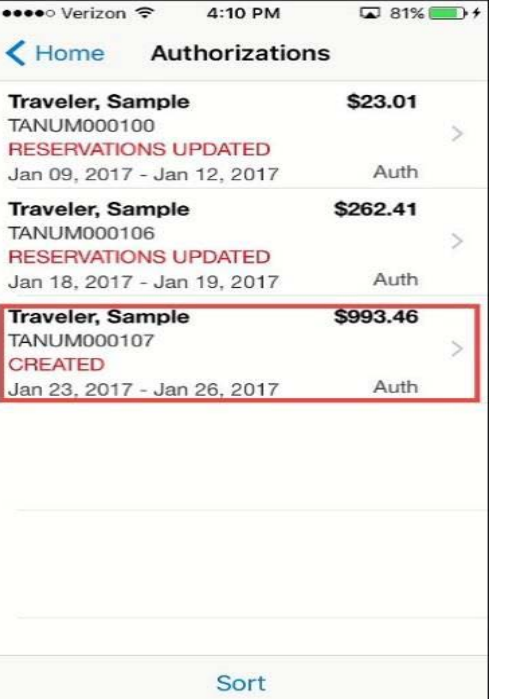

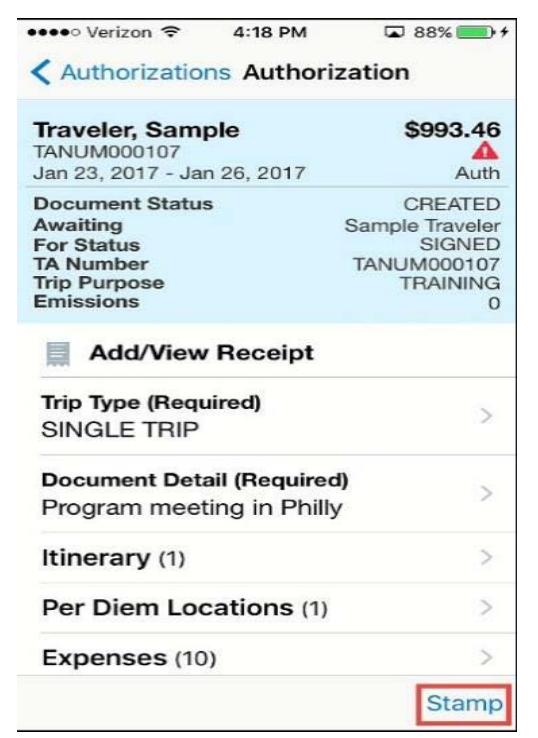

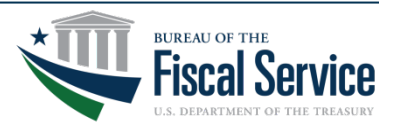

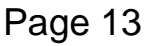

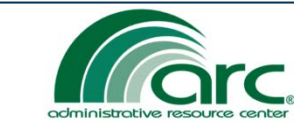

Expense

#### Signing an Authorization continued

4. On the Stamp Document screen, tap the **Submit** button.5.The updated document status displays on the Authorizations screen.

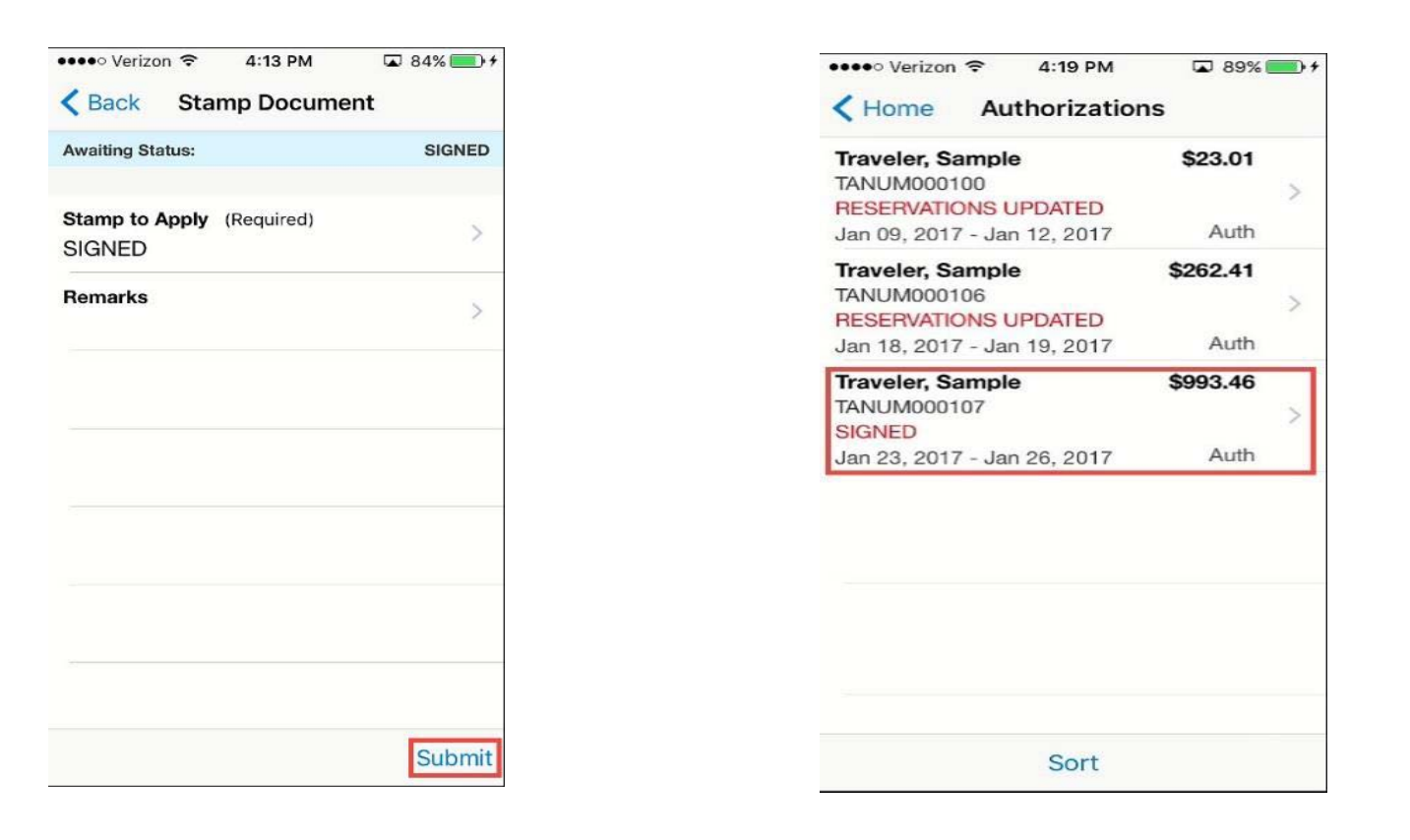

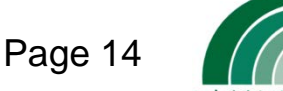

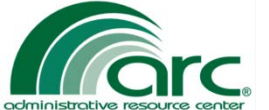

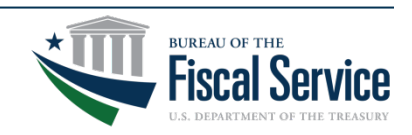

#### **Adjustments to Documents**

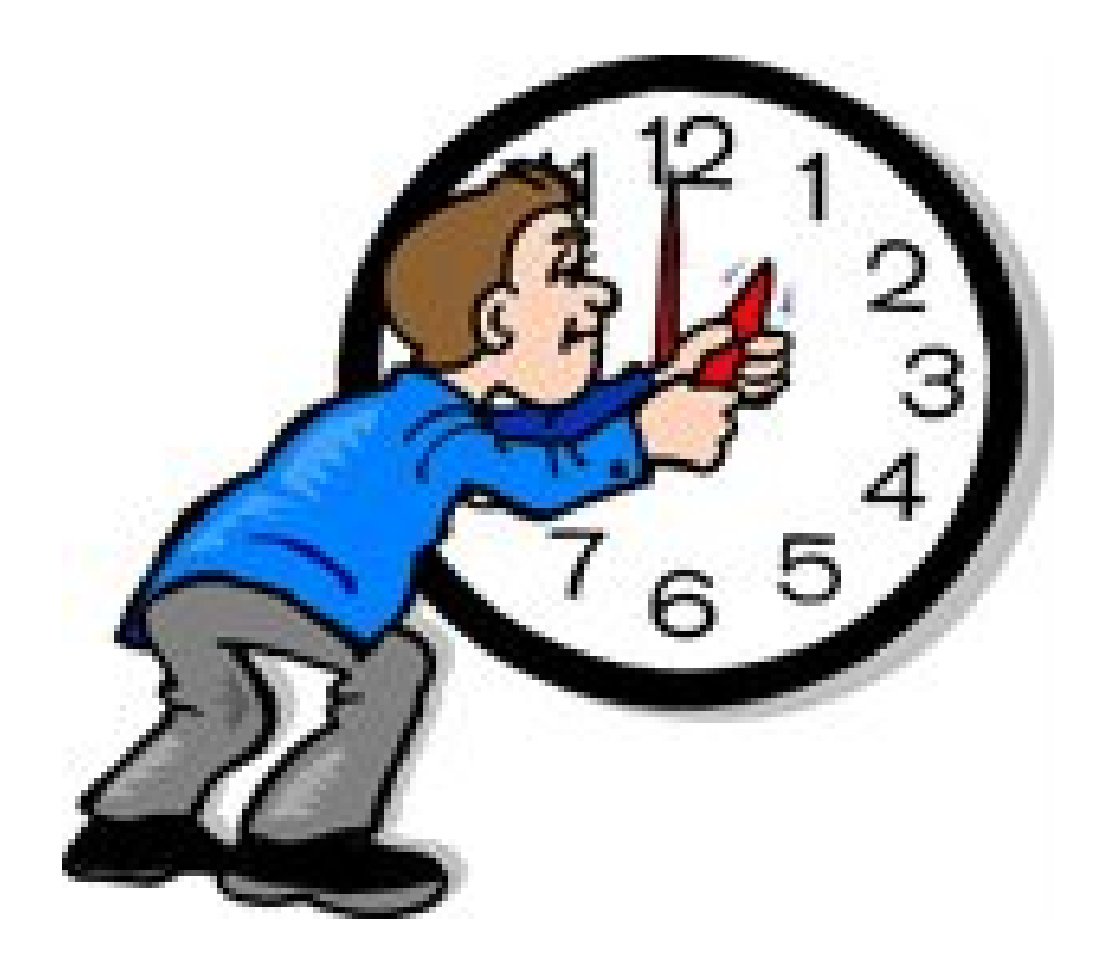

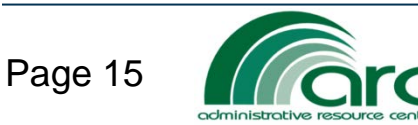

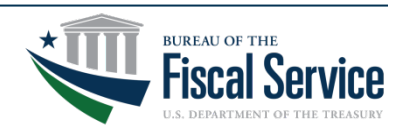

## Adjusting an Authorization

To change (adjust) a stamped authorization using the ConcurGov mobile app:

- 1. On the Home screen, tap the Authorizations tab.
- 2. On the Authorizations screen, select the authorization to be adjusted.

3. On the pop-up menu, tap Adjust.

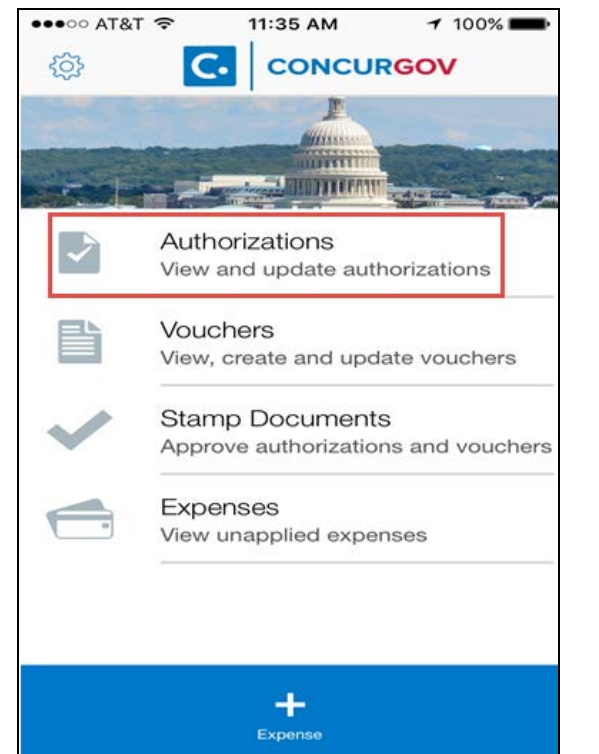

administrative resource ceal

Page 16

| ••••• Verizon 🗢 2:55 PM                                  | 🗖 100% 🥅        |
|----------------------------------------------------------|-----------------|
| Kerne Authorizatio                                       | ons             |
| Traveler, Sample<br>TANUM000108<br>CREATED               | <b>\$931.75</b> |
| Jan 09, 2017 - Jan 12, 2017                              | Auth            |
| Traveler, Sample<br>TANUM000106<br>RESERVATIONS LIPDATED | <b>\$265.91</b> |
| Jan 18, 2017 - Jan 19, 2017                              | Auth            |
| Traveler, Sample<br>TANUM000107<br>APPROVED              | <b>\$993.46</b> |
| Jan 23, 2017 - Jan 26, 2017                              | Auth            |
| Traveler, Sample<br>TANUM000107-1<br>SIGNED              | <b>\$666.41</b> |
| Jan 23, 2017 - Jan 26, 2017                              | Auth            |
| Traveler, Sample<br>TANUM000112<br>SIGNED                | \$1,008.27      |
| Jan 23, 2017 - Jan 26, 2017                              | Auth            |
| Traveler, Sample                                         | \$510.01        |
| Sort                                                     |                 |

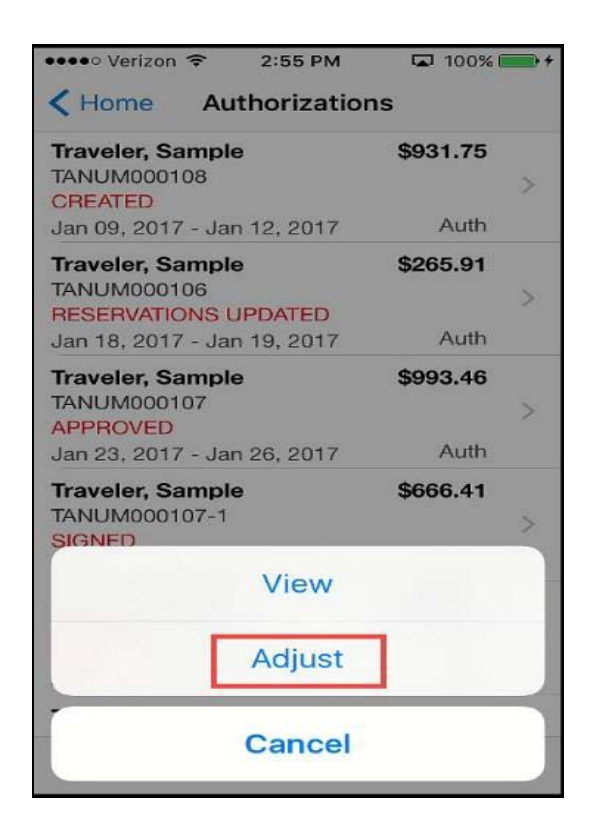

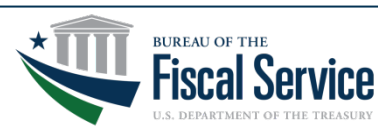

#### Adjusting an Authorization continued

4. On the Adjust Document screen, tap the **Create Adjustment** button. The authorization is now ready to be adjusted.

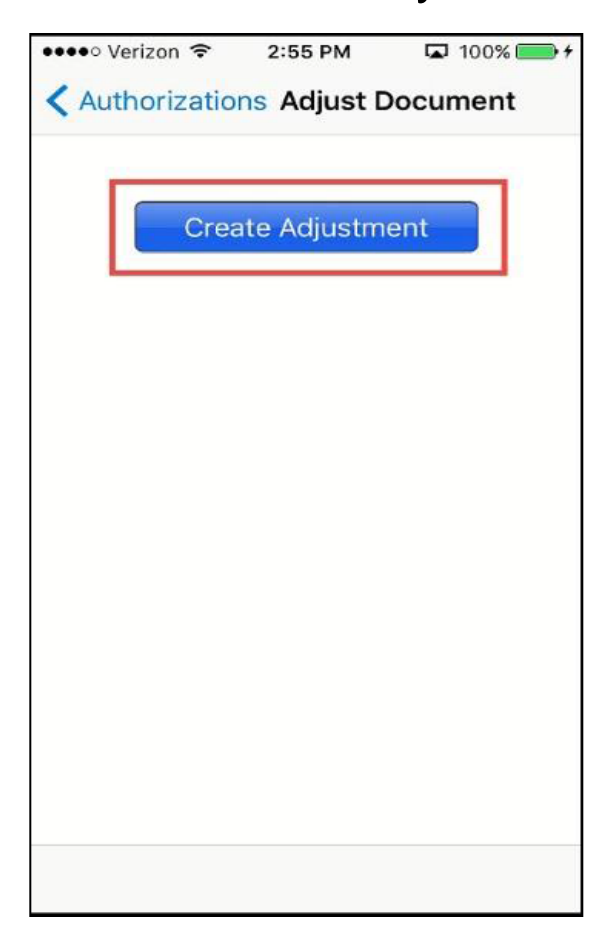

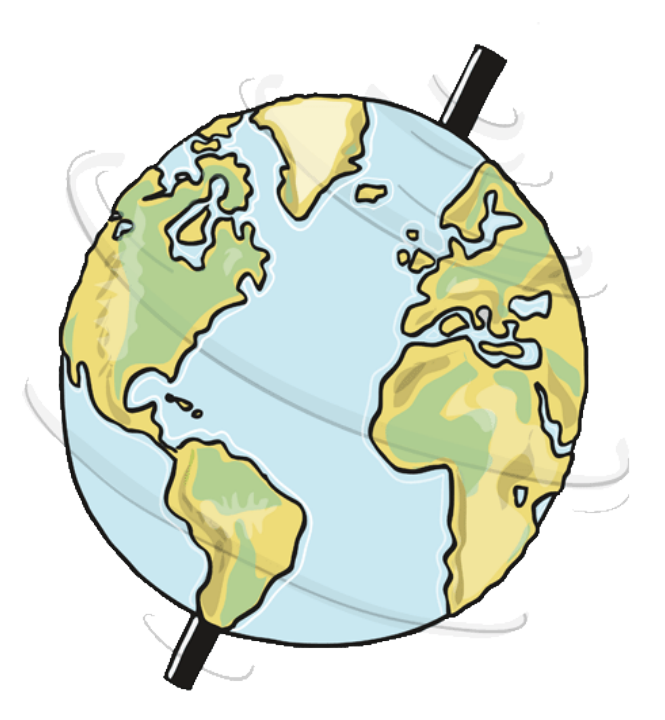

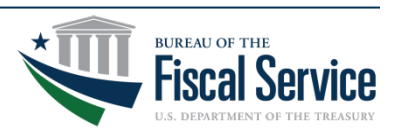

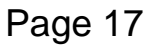

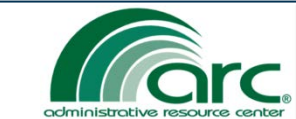

#### Adjusting an Authorization continued

5. Document will be in an edit state so that changes can be made. To make changes scroll (swipe screen upwards) to advance screen to the section(s) that need updated. Select the sections and make changes.

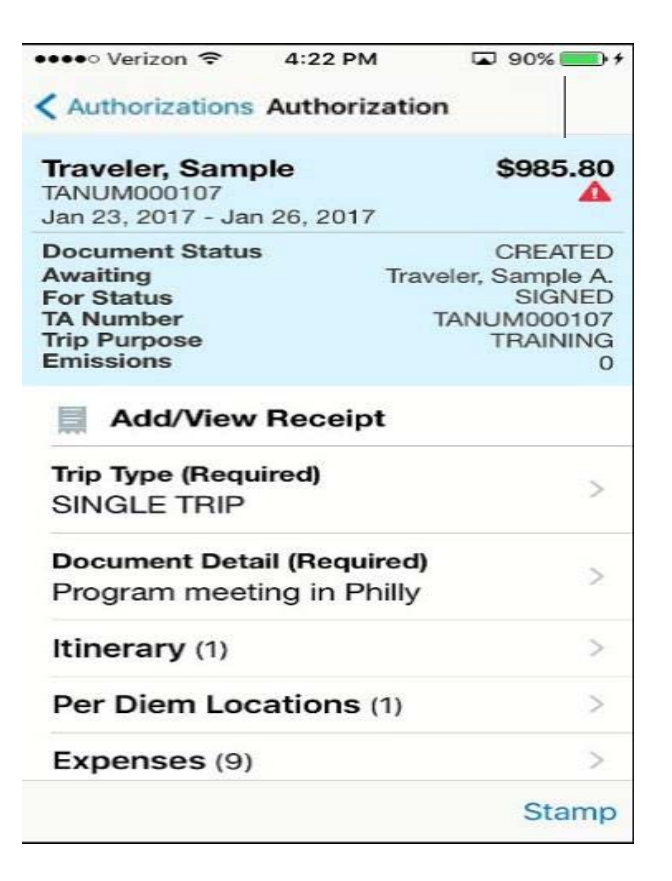

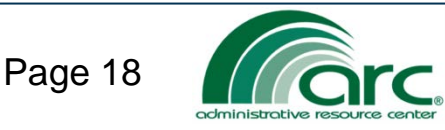

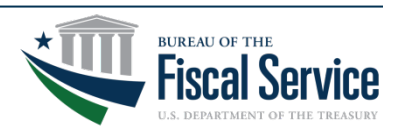

#### **Quick Expenses**

# WHAT IS A QUICK EXPENSE?

A **quick expense** is simply an expense that you can record to your mobile device right when you incur it while on travel!

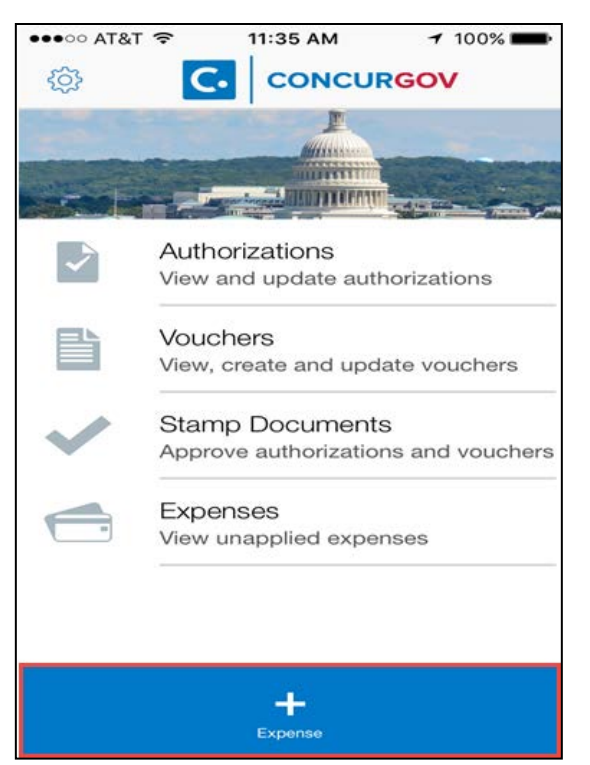

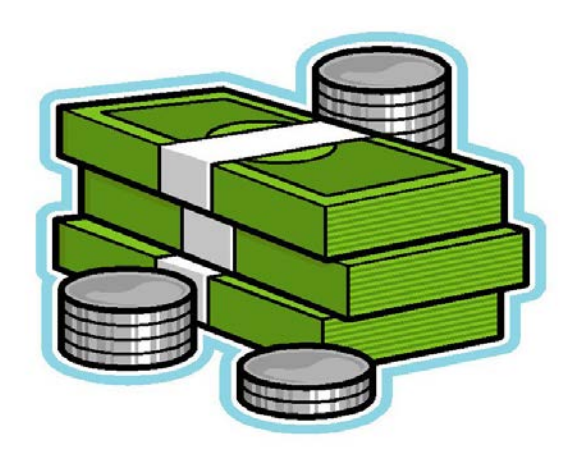

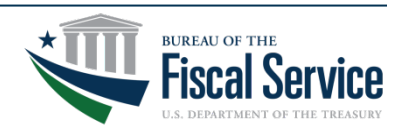

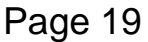

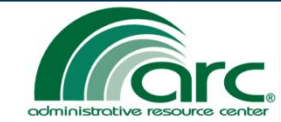

Quick Expense allows users to record expenses and receipts while on the go.

- 1. On the Home screen, tap the Expense button in the bottom navigation bar.
- 2. Tap the **plus** (+) button in the top navigation bar.
- (Add Receipt recommend only adding receipts on Summary page).

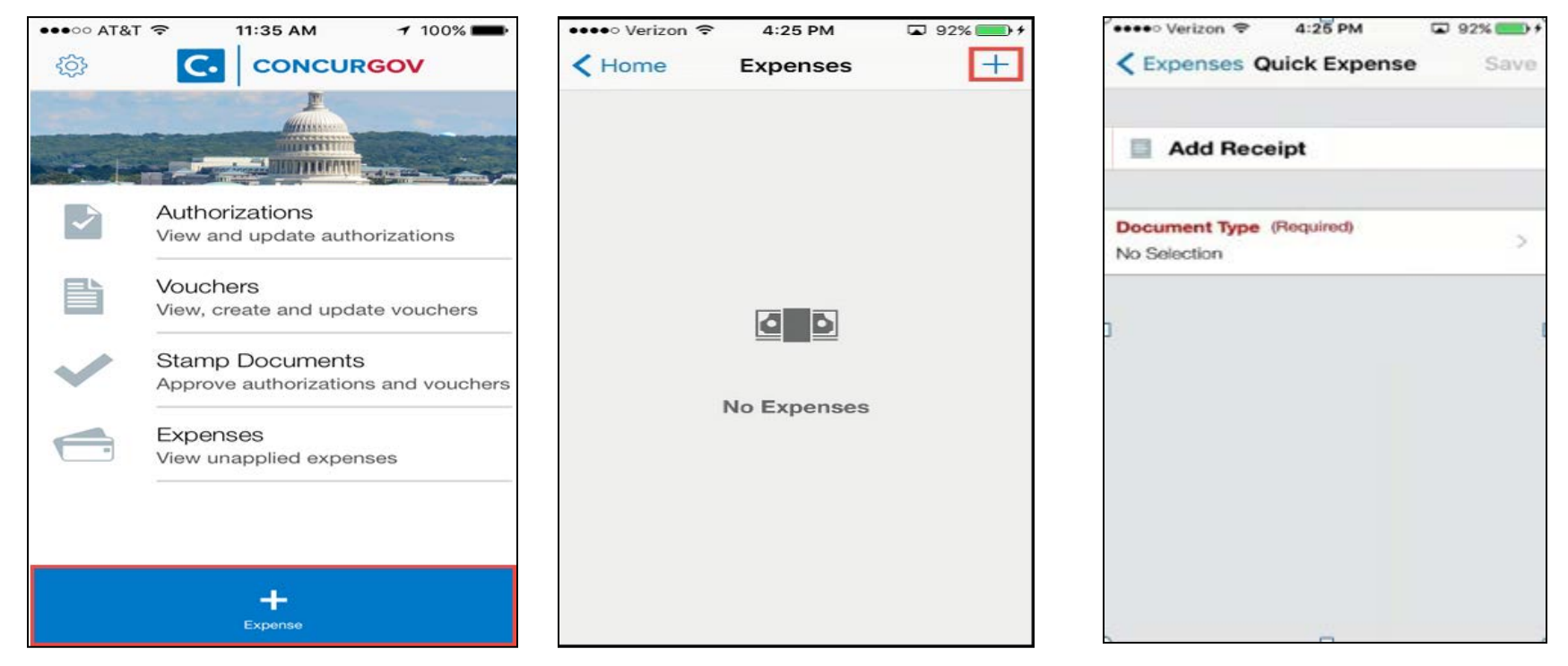

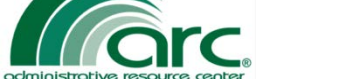

Page 20

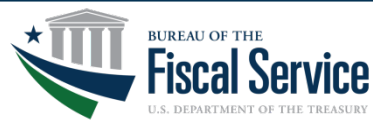

continued

# Tap Document Type. Tap VCH From Auth.

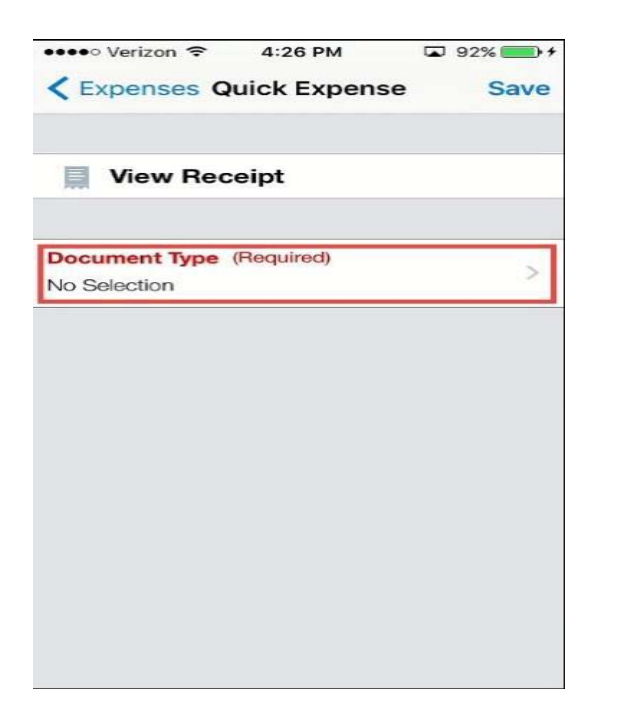

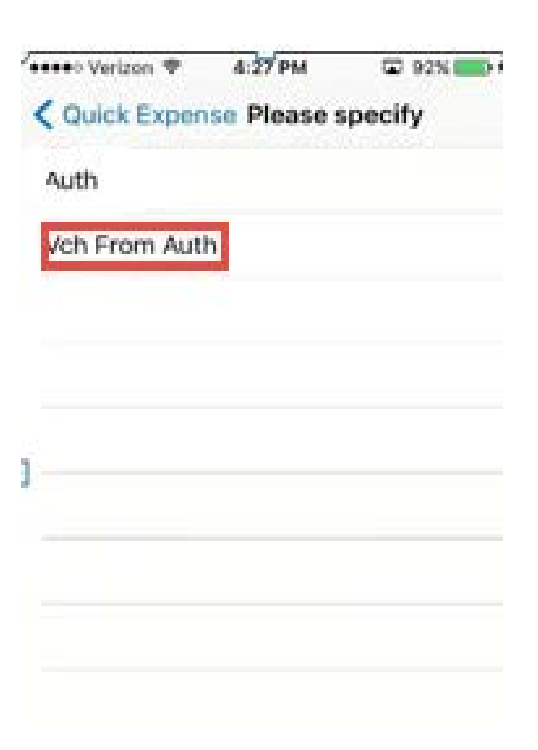

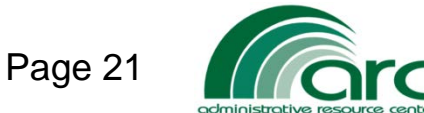

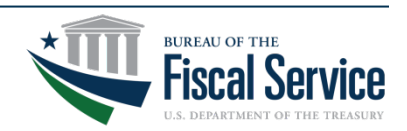

continued

- 5. On the Quick Expense screen, tap the **Expense Description** tab.
- 6. Select the appropriate expense description from the list.

| ••••• Verizon 🗢 4:27 PM 🖬 93%                | ••••• Verizon 🗢 4:27 PM 🗔 93% 🚃 + |
|----------------------------------------------|-----------------------------------|
| <pre>     Expenses Quick Expense Save </pre> | Quick Expense Please Specify      |
|                                              | Airline Flight                    |
| View Receipt                                 | Gas-Rental/Govt Car               |
|                                              | Lodging Tax                       |
| Auth                                         | Bus                               |
|                                              | Excess baggage                    |
| Expense Description (Required)               | Internet - Travel                 |
|                                              | Baggage Fees                      |
|                                              | Parking                           |
|                                              | Privately Owned Motorcycle        |
|                                              | Тахі                              |
|                                              | M&IE                              |
|                                              | Light Rail                        |

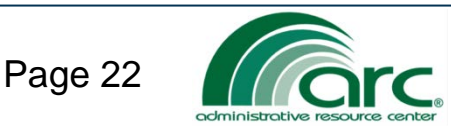

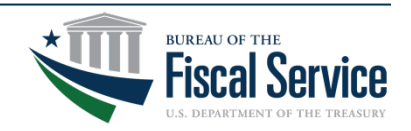

continued

- 7. On the Quick Expense screen, tap the **Cost** tab.
- 8. On the Cost screen, type in the cost and tap **Quick Expense**.
- 9. On the Quick Expense screen, tap the Save button.

| Verizon      4:28 PM     Expenses Quick Expense | 93% +<br>Save | ••••• Verizon 🗢            | 4:29 PM<br>ense Cost |              | Verizon      4:29 PM     C     Expenses Quick Expense | 93% +<br>Save |
|-------------------------------------------------|---------------|----------------------------|----------------------|--------------|-------------------------------------------------------|---------------|
| View Receipt                                    |               | 50.00                      | ld requires a numeri | c value.     | View Receipt                                          |               |
| Document Type (Required)<br>Auth                | >             |                            |                      |              | Document Type (Required)<br>Auth                      | >             |
| Expense Description (Required)<br>Taxi          | >             |                            |                      |              | Expense Description (Required)                        | >             |
| Expense Date (Required)<br>Thu Jan 19, 2017     | >             | 1                          | <b>2</b><br>ABC      | 3<br>DEF     | Expense Date (Required)<br>Thu Jan 19, 2017           | >             |
| Create Expenses Through Date                    | >             | <b>4</b><br><sub>бні</sub> | 5<br>JKL             | 6<br>MNO     | Create Expenses Through Date                          | >             |
| Cost (Required)<br>No Selection                 | >             | 7<br>PQRS                  | 8<br>TUV             | 9<br>wxyz    | Cost (Required)<br>50.00                              | >             |
| Expense Category<br>M&IE-PerDiem                |               |                            | 0                    | $\bigotimes$ | Expense Category<br>M&IE-PerDiem                      |               |

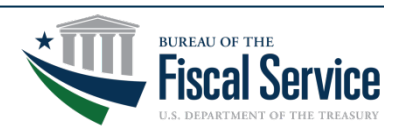

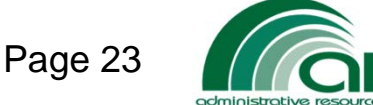

#### Creating a Quick Expense continued

#### **Quick Tip!**

You can view your list of saved **Quick Expenses** anytime by tapping on the **Expense** button from main menu screen on your device. Quick Expenses are exclusive to mobile and cannot be accessed/viewed in desktop.

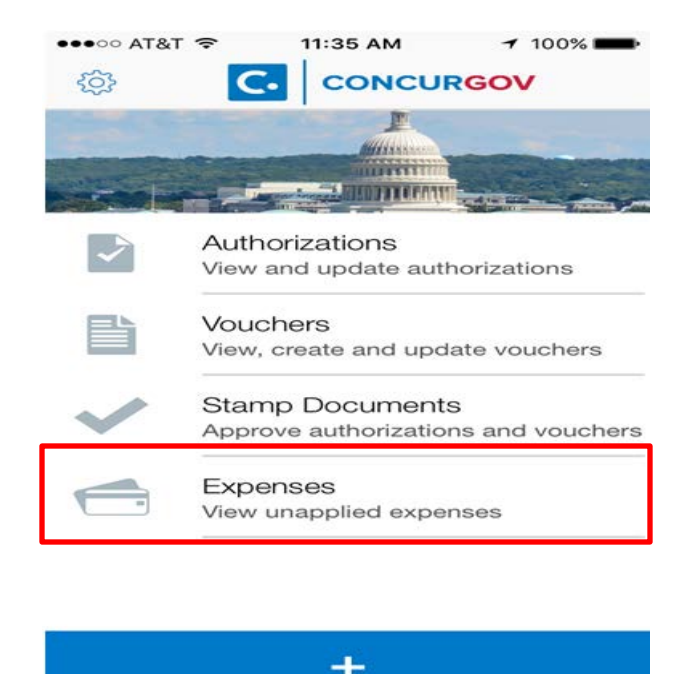

Expense

| <b>&lt;</b> Home  | Expenses    | +        |
|-------------------|-------------|----------|
| Тахі              |             | \$50.00  |
| Apr 07, 2017      | Tap to edit | >        |
| <b>Rental Car</b> |             | \$230.00 |
| Mar 30, 2017      | Tap to edit | >        |
| Taxes             |             | \$23.00  |
| Mar 30, 2017      | Tap to edit | >        |
| <b>Rental Car</b> |             | \$250.00 |
| Mar 28, 2017      | Tap to edit | >        |
| Тахі              |             | \$25.00  |
| Mar 28, 2017      | Tap to edit | >        |
| POV               |             | \$27.00  |
| Feb 19, 2017      | Tap to edit | >        |
| <b>Rental Car</b> |             | \$500.00 |
| Fab 10 0017       | Tap to edit | >        |
|                   | Sort By     |          |

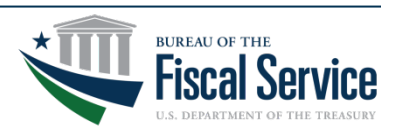

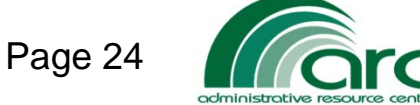

#### **Voucher from an Authorization**

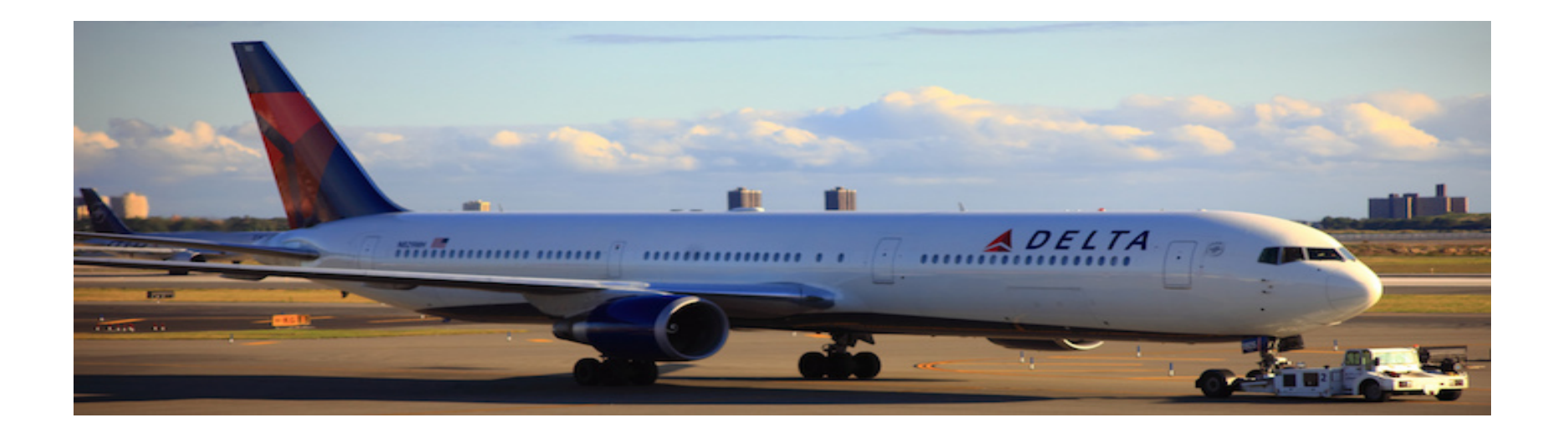

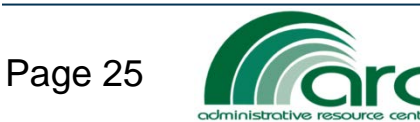

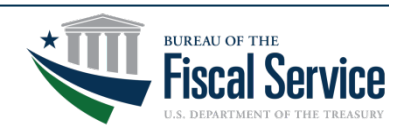

### Creating a Voucher from Authorization

To create a voucher using the ConcurGov mobile app:

- 1. On the Home screen, tap the Vouchers tab.
- 2. On the Vouchers screen, tap the **plus** (+) button in the top navigation bar.
- 3. On the pop-up menu, tap **Create from Authorization**.

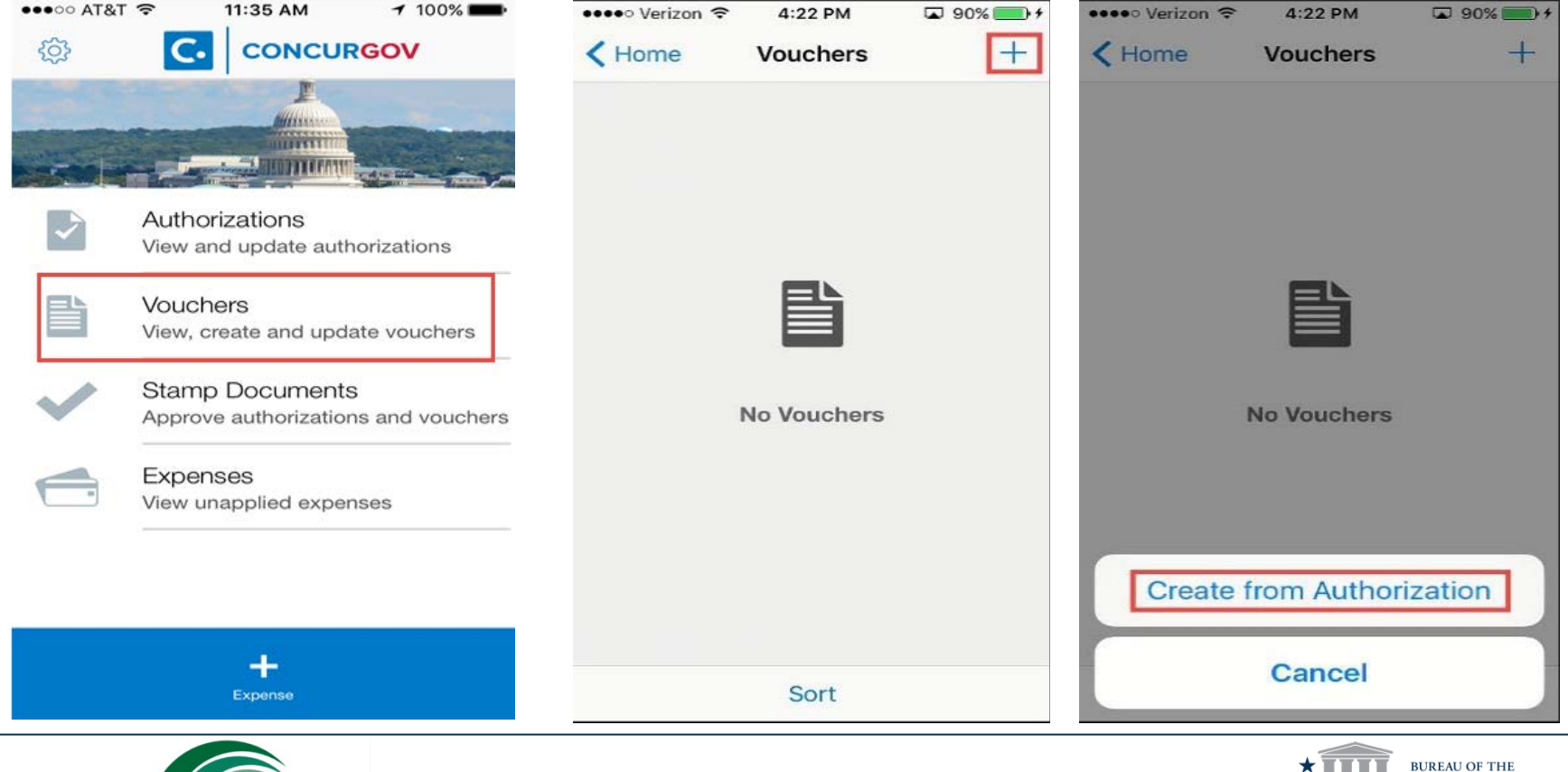

LEAD · TRANSFORM · DELIVER

Page 26

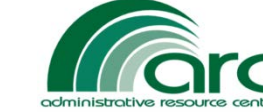

4. On the Select Authorization screen, select the authorization you want to use for the voucher (only approved authorizations will be visible).

5. The voucher is created and is ready to be updated.

FAD ·

| raveler, Sample<br>ANUM000107<br>an 23, 2017 - Jan 26, 2017 | <b>\$993.46</b><br>Auth | > | <b>Traveler, Sample</b><br>TANUM000107<br>Jan 23, 2017 - Jan 26, 2017               |                |
|-------------------------------------------------------------|-------------------------|---|-------------------------------------------------------------------------------------|----------------|
|                                                             |                         |   | Document Status<br>Awaiting<br>For Status<br>TA Number<br>Trip Purpose<br>Emissions | Travele<br>TAN |
|                                                             |                         |   | Add/View Receipt                                                                    | :              |
|                                                             |                         |   | Trip Type (Required)<br>SINGLE TRIP                                                 |                |
|                                                             |                         |   | Document Detail (Requir<br>Program meeting in Ph                                    | ed)<br>illy    |
|                                                             |                         |   | Itinerary (1)                                                                       |                |
|                                                             |                         |   | Per Diem Locations (1                                                               | 1)             |
|                                                             |                         |   | Expenses (9)                                                                        |                |
| Cort                                                        |                         |   |                                                                                     |                |

TRANSFORM · DELIVER

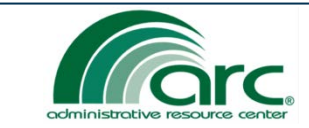

Page 27

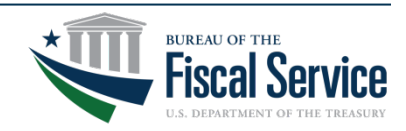

- 5. Scroll down and tap the **Expenses** button.
- 6. Tap the expense to be added or updated.

| 🚥 Verizon 🗢                                                                        | 4:22 PM                   | □ 90% ● +                                                               |
|------------------------------------------------------------------------------------|---------------------------|-------------------------------------------------------------------------|
| Vouchers                                                                           | Voucher                   |                                                                         |
| <b>Traveler, Sam</b><br>TANUM000107<br>Jan 23, 2017 - Ja                           | <b>ple</b><br>an 26, 2017 | \$985.80<br>A                                                           |
| Document Statu<br>Awaiting<br>For Status<br>TA Number<br>Trip Purpose<br>Emissions | is<br>T                   | CREATED<br>raveler, Sample A.<br>SIGNED<br>TANUM000107<br>TRAINING<br>0 |
| Add/Viev                                                                           | v Receipt                 | _                                                                       |
| Trip Type (Req<br>SINGLE TRIP                                                      | uired)                    | >                                                                       |
| Document De<br>Program mee                                                         | tail (Require             | d)<br>ly >                                                              |
| Itinerary (1)                                                                      |                           | >                                                                       |
| Per Diem Lo                                                                        | cations (1)               | >                                                                       |
| Expenses (9                                                                        | )                         | >                                                                       |
|                                                                                    |                           | Stamp                                                                   |

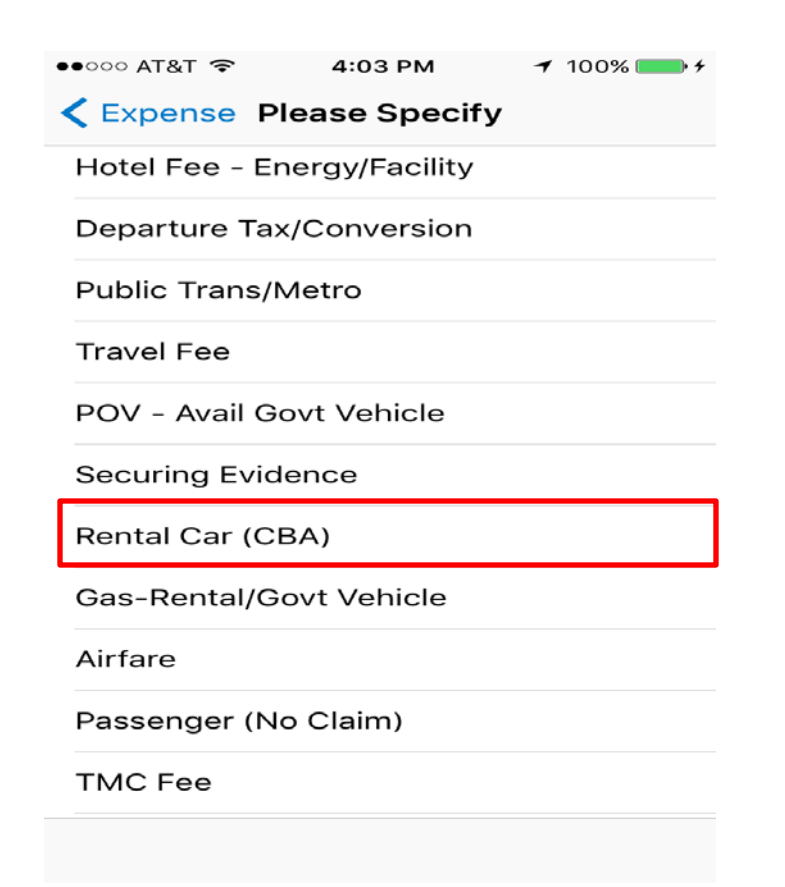

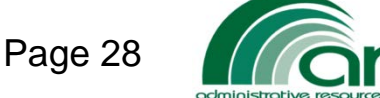

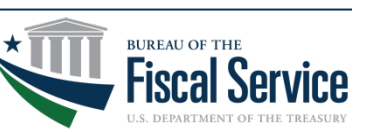

- 7. Tap the **Cost** button.
- 8. Update the amount to reflect your actual expense.
- 9. Tap **Save.**

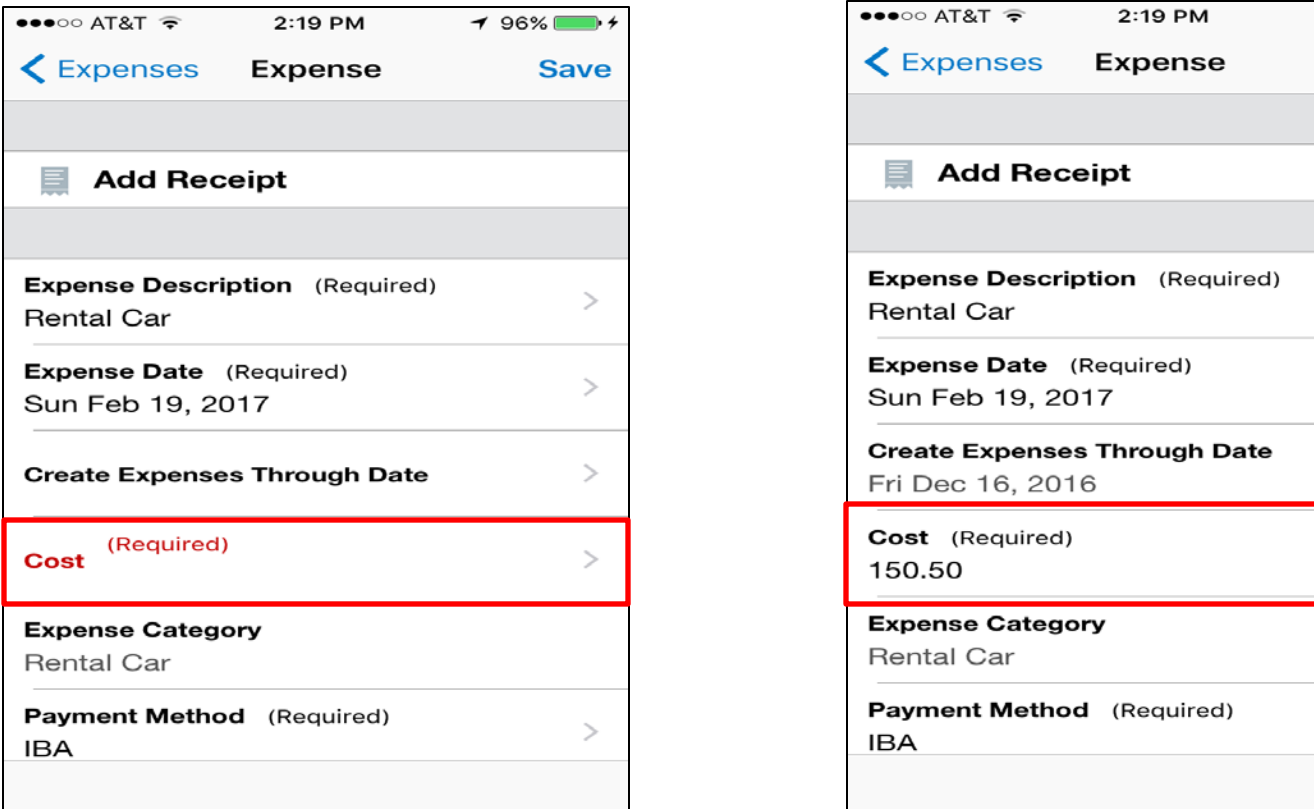

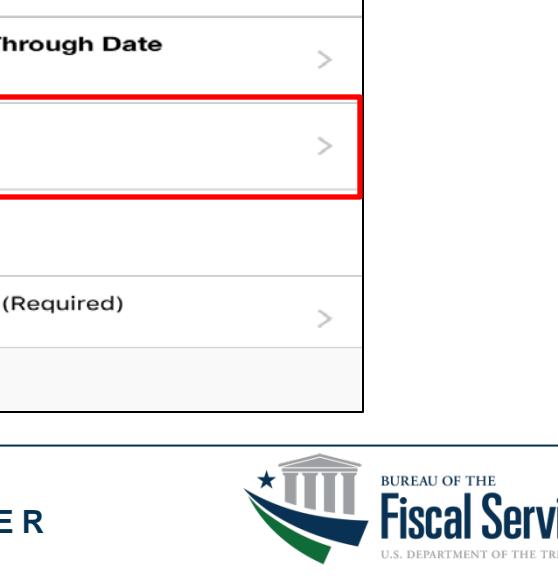

✓ 97%

Save

>

>

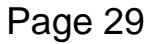

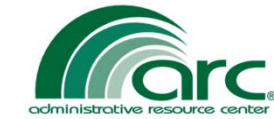

#### Importing Quick Expenses into your voucher

- 1. Tap on Expenses.
- 2. Tap the + symbol.
- 3. Tap Select from Existing.

| ••••• Verizon 🗢 4:22 PM 🖬 90% 📻 +                                                                                  | ●●○○○ AT&T 🗢 4:03 PM 🕈 100% 🛶                 | ••••• AT&T 😴 2:56 PM                   | <b>≁</b> 100% <b>■</b> + |
|----------------------------------------------------------------------------------------------------|-----------------------------------------------|----------------------------------------|--------------------------|
| Vouchers Voucher                                                                                                   | <pre>     Expense Please Specify     + </pre> | Voucher Expenses                       | +                        |
| Traveler, Sample \$985.80                                                                                          | Hotel Fee - Energy/Facility                   | SHEARS, BRIAN                          | \$2,194.50               |
| TANUM000107 A                                                                                                    | Departure Tax/Conversion                      | T000BM9<br>Apr 24, 2017 - May 03, 2017 | CREATED                  |
| Document Status         CREATED           Awaiting         Traveler, Sample A.           For Status         SIGNED | Public Trans/Metro                            | <b>TDY Voucher Fee</b><br>Transxn Fees | \$14.75<br>>             |
| TA Number TANUM00107<br>Trip Purpose TRAINING                                                                      | Travel Fee                                    | Feb 22, 2017                           | EFT                      |
| Emissions 0                                                                                                    | POV - Avail Govt Vehicle                      | Parking/Tolls                          | \$12.00                  |
| Add/View Receipt                                                                                                   | Securing Evidence                             | Apr 03, 2017                           | TRAVELER                 |
| Trip Type (Required) > SINGLE TRIP                                                                                 | Rental Car (CBA)                              | Lodging                                | \$156.00                 |
| Document Detail (Required)                                                                                         | Gas-Rental/Govt Vehicle                       | Apr 24, 2017                           | IBA                      |
| Program meeting in Philly                                                                                          | Airfare                                       | Create New Exp                         | bense                    |
| Per Diem Locations (1)                                                                                             | Passenger (No Claim)                          | Select from Exi                        | sting                    |
| Expenses (9)                                                                                                    | TMC Fee                                       | Farking/ rolls                         | \$20.00                  |
| Stamp                                                                                                    |                                               | Cancel                                 |                          |

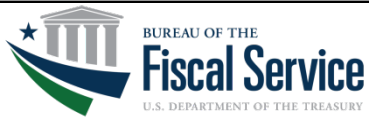

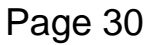

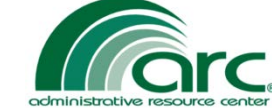

#### **Importing Quick Expenses**

- 4. Select the expense(s) to import.
- 5. Select Add to Document or
- 6. Tap Select All if applicable.

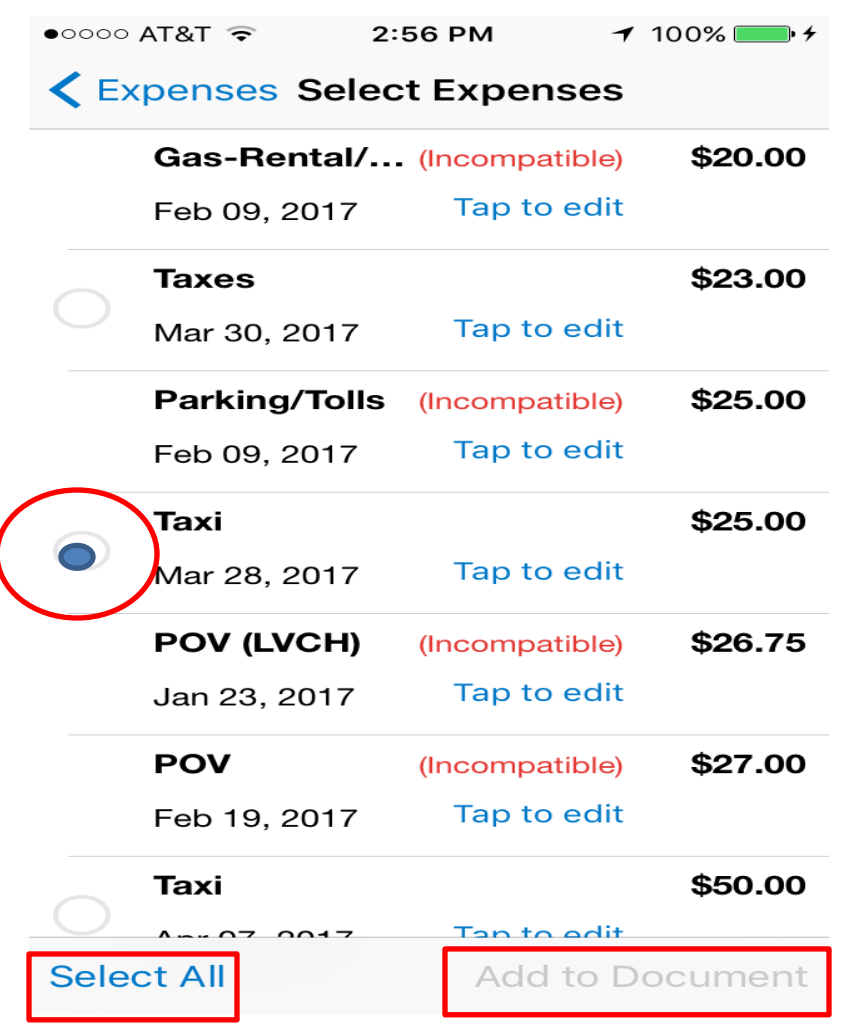

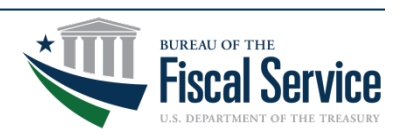

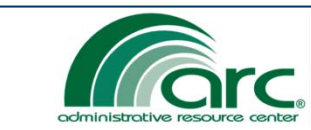

LEAD · TRANSFORM · DELIVER

Page 31

TRANSFORM · DELIVER

#### To delete an expense

1. 'Left swipe' on the expense to be deleted.

2. Tap the red **Delete** button.

| •  | 0000 AT&T 🔶                    | 3:54 PM  | -   | 🖌 100% 💷 🗲 |
|----|--------------------------------|----------|-----|------------|
|    | Authorization                  | Expenses | 5   | +          |
|    | SHEARS, BRIA                   | N        |     | \$554.91   |
|    | Feb 19, 2017 - Feb             | 21, 2017 |     | CREATED    |
|    | TMC Fee<br>Dec 16, 2016        |          |     | ><br>IBA   |
|    | Lodging                        |          | \$  | 84.00      |
|    | Lodging-PerDie<br>Feb 19, 2017 | m        |     | )<br>IBA   |
|    | M&IE<br>M&IE-DorDiom           |          | \$  | 48.00      |
|    | Feb 19, 2017                   |          | TRA | VELER      |
|    |                                | \$27.00  |     | Delete     |
| 01 | 7                              | TRAVELER | >   | Delete     |
|    | Rental Car                     |          | \$1 | 50.50      |
|    | Rental Car<br>Feb 19, 2017     |          |     | )<br>IBA   |
|    |                                |          |     |            |

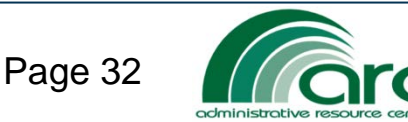

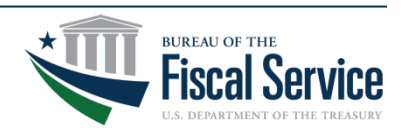

Attach receipts by either by taking an instant picture or upload via your photo album.

- 1. On the Voucher home page tap on Add/View Receipt.
- 2. Select Attach via Camera or Attach via Photo Album.
- 3. Tap **Done.**

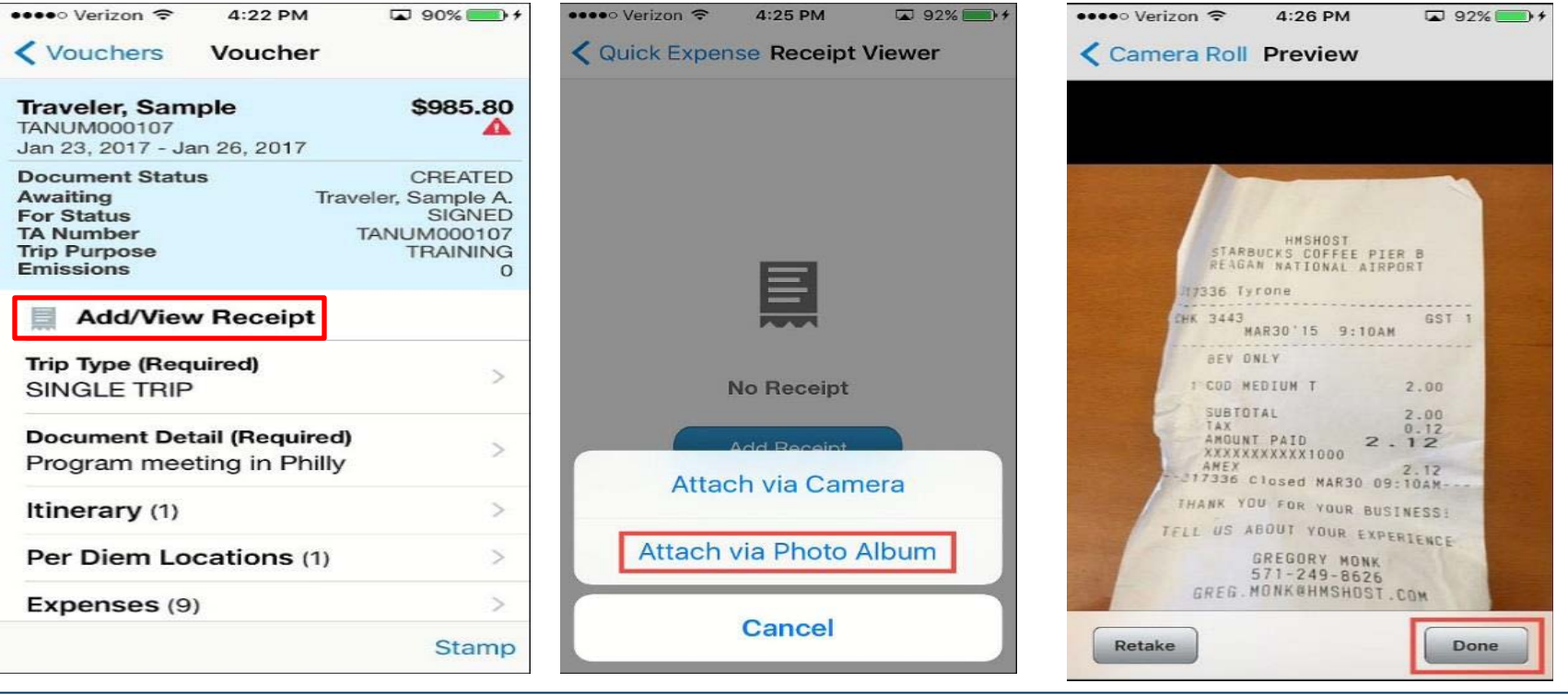

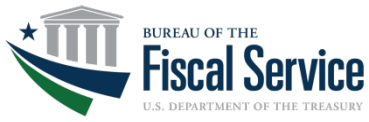

Page 33

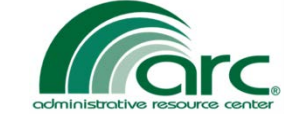

LEAD · TRANSFORM · DELIVER

#### Signing the Voucher for processing

- 1. On the Voucher home page tap Stamp button.
- 2. Verify the default stamp to apply is **Signed** and tap **Submit.**

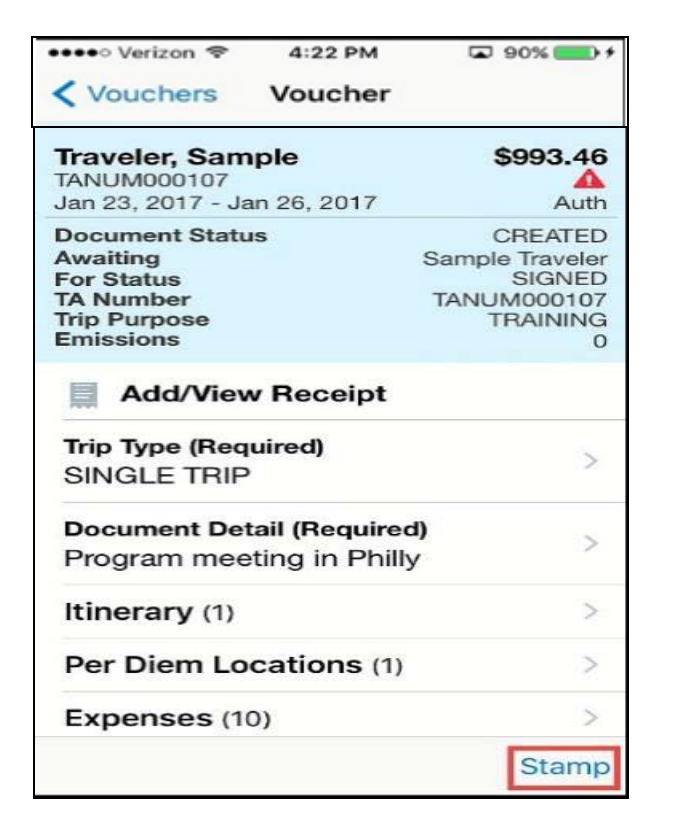

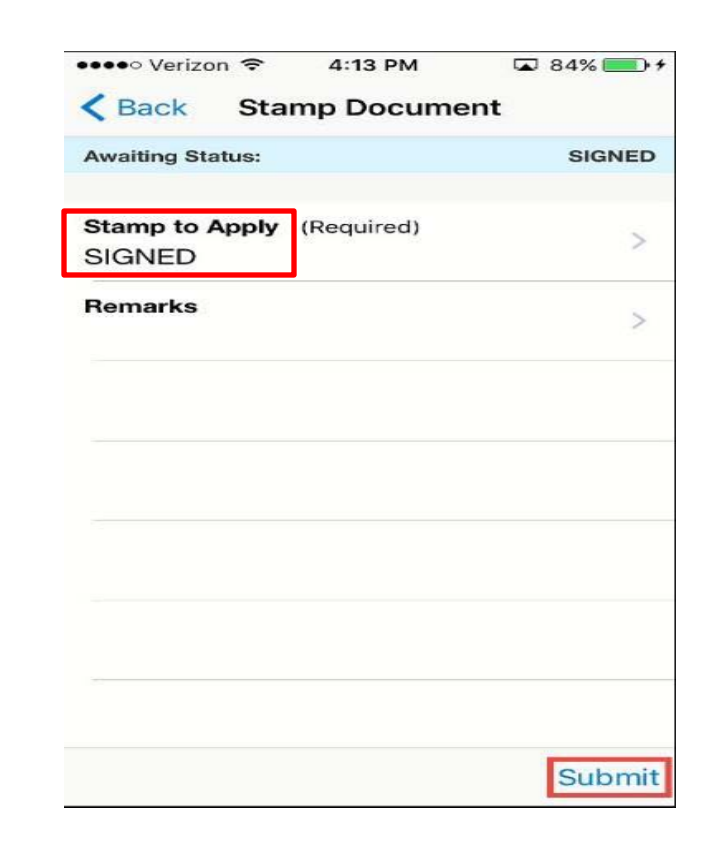

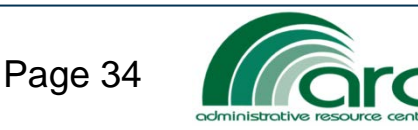

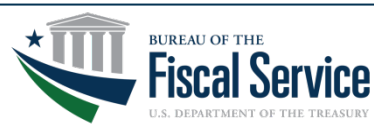

#### **Reviewing or Approving Documents**

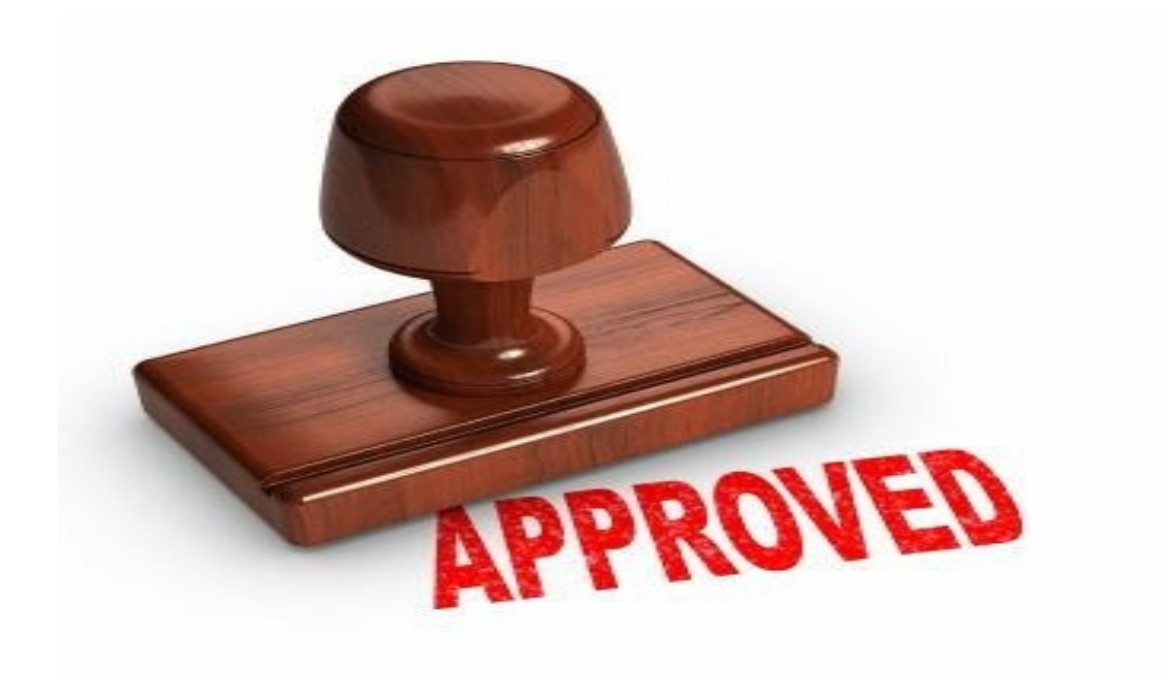

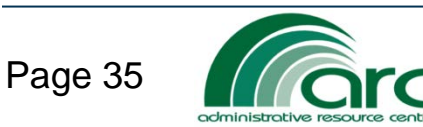

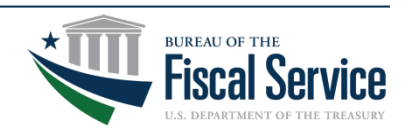

## **Approving Documents**

Page 36

ociministrative resource cent

#### To approve an Authorization using the ConcurGov Mobile App:

- 1. On the Main Menu screen, tap the Stamp Documents tab.
- 2. At the Stamp Documents screen, select an authorization.
- 3. Be sure to review document expenses, accounting, receipts, and justifications.
- 4. On the Authorization Details screen, tap the **Stamp** button in the bottom navigation bar.

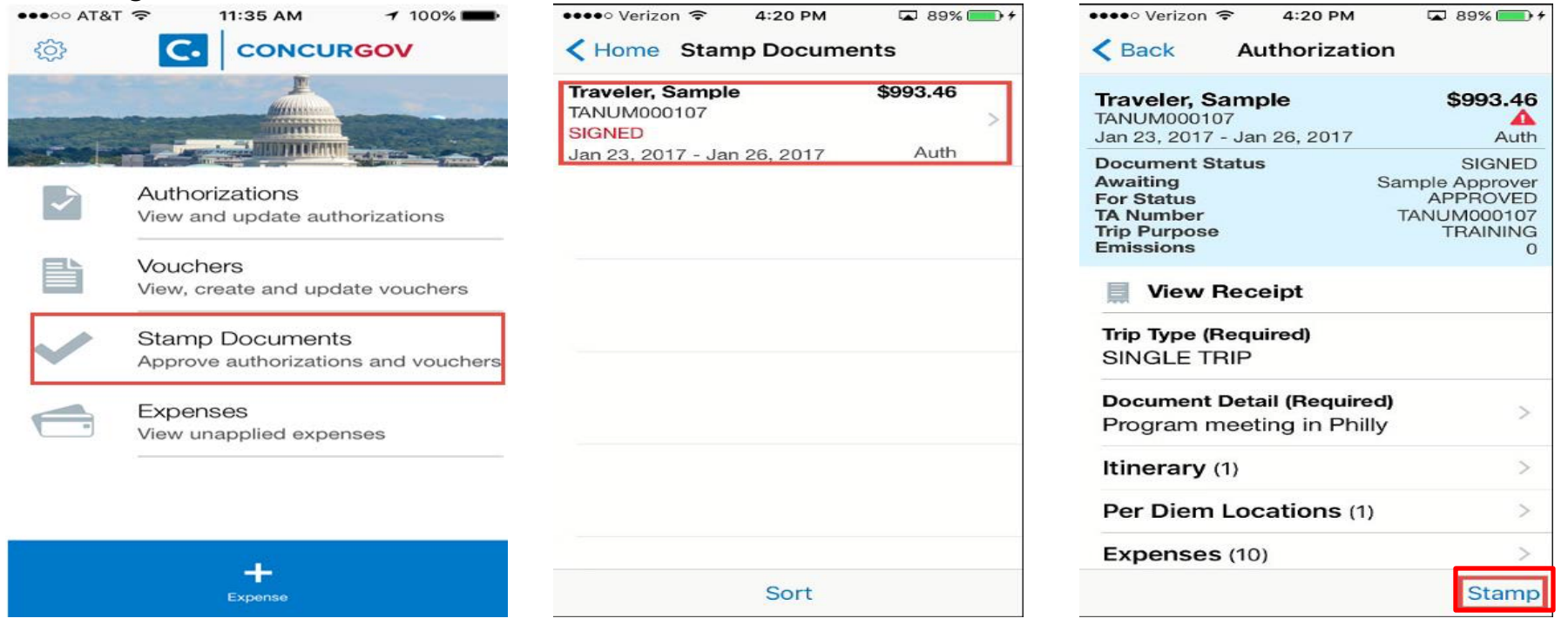

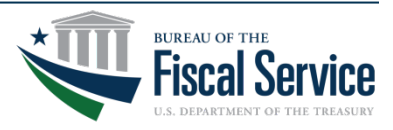

### Approving Documents continued

#### 5. On the Stamp Document screen, tap Submit

6. The authorization is routed to the next approver level. It is no longer visible in the Stamp Documents screen.

| •••••• Verizon                        | ■ 89% ● + | •••••• Verizon      ◆ 4:21 PM |
|---------------------------------------|-----------|-------------------------------|
| Awaiting Status:                      | APPROVED  |                               |
| Stamp to Apply (Required)<br>APPROVED | >         |                               |
| Remarks                               | >         |                               |
|                                       |           |                               |
|                                       |           | No Documents to Stamp         |
|                                       |           |                               |
|                                       |           |                               |
|                                       |           |                               |
|                                       | Submit    | Sort                          |

LEAD · TRANSFORM · DELIVER

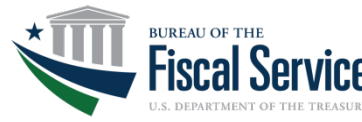

Page 37

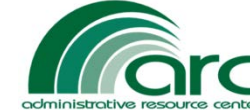

#### Reminder ...

ConcurGov Mobile Users cannot

- Amend an authorization or voucher
- Book, change, or modify a reservation
- Modify the per diem location or travel dates in voucher
- Access other travelers' accounts (Document Preparers)
- Add multiple receipts at one time

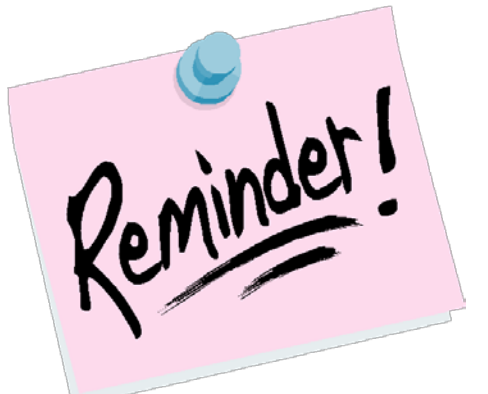

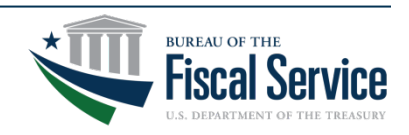

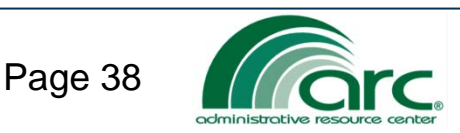

- Work with your security office regarding the use of mobile and apps for personal and/or work devices.
- Work with Travel Services to develop a communication plan.
- Work with Travel Services to share your rollout plans and discuss training needs.

TRANSFORM · DELIVER

• Recommend you pilot a small group of users first before rolling out to the entire organization.

FAD ·

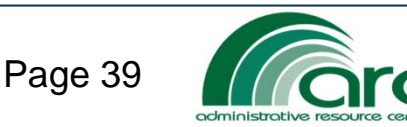

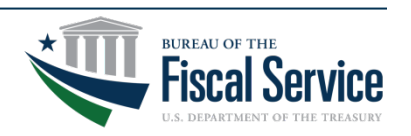

#### Mobile Pilot

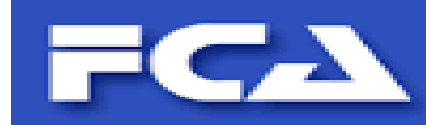

Travel Services began a ConcurGov Mobile pilot with the Farm Credit Administration on April 3, 2017

- Pilot consisted of approximately 25 frequent travelers and five approving officials.
- Pilot has gone very well. Positive feedback received from participants.
- Travel Services has received a minimal number number of calls on mobile.
- FCA mobile pilot project managers are here today if anyone has questions for them.

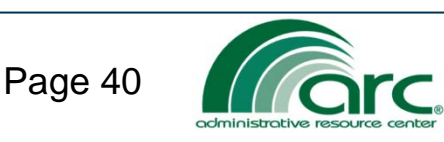

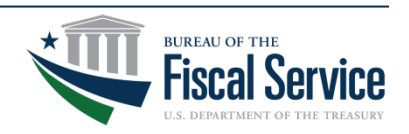

#### **Questions - Open Discussion**

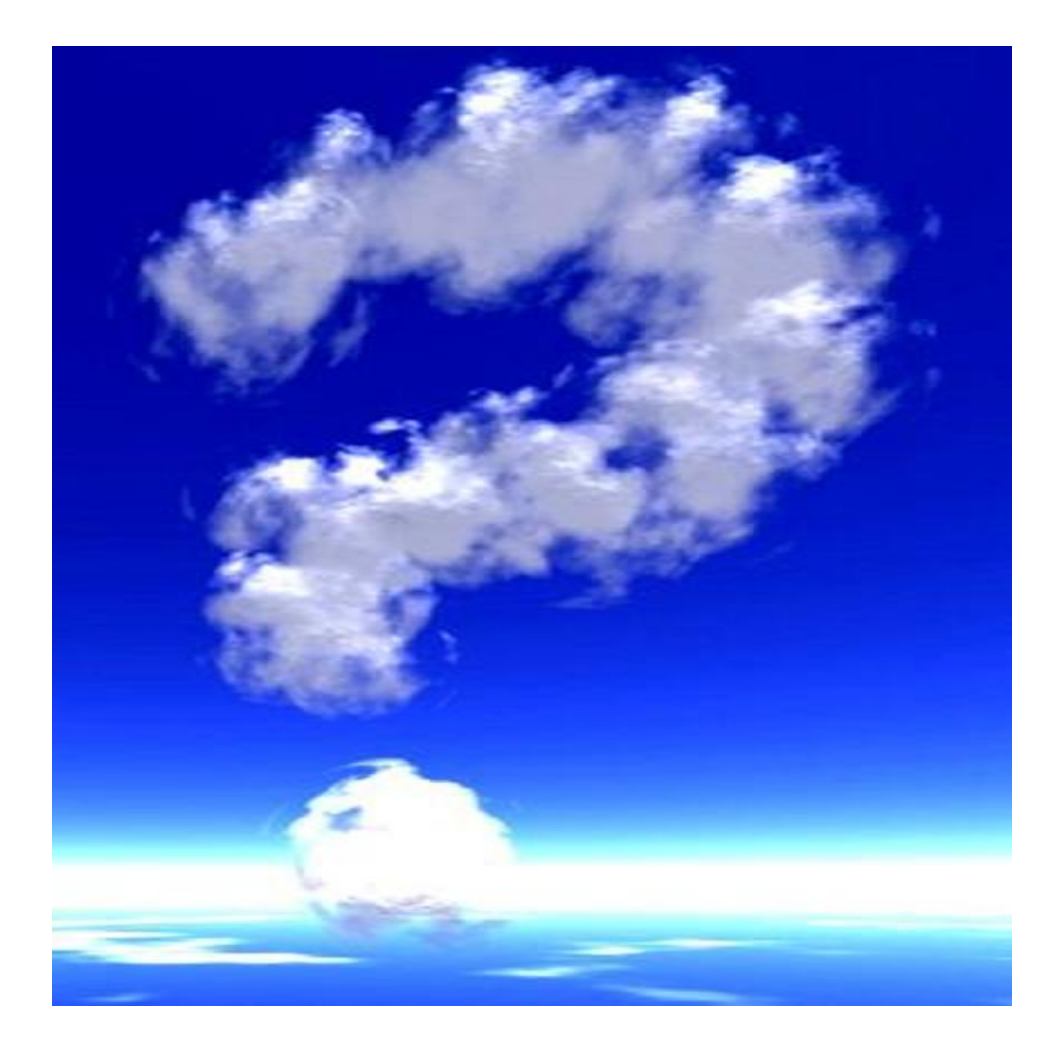

![](_page_40_Picture_2.jpeg)

![](_page_40_Picture_3.jpeg)

# Visit us at our Network Hall for more information.

# THANK YOU FROM TRAVEL SERVICES

For questions or more information, please contact Travel Services Help Desk - (304) 480-8000, option 1, or send an email to <u>travel@fiscal.treasury.gov</u>.

Travel Services Help Desk hours are 7:00 a.m. to 6:00 p.m. EST.

![](_page_41_Picture_5.jpeg)

![](_page_41_Picture_6.jpeg)